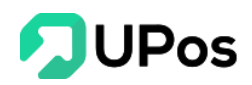

# Hướng Dẫn Sử Dụng Phần Mềm

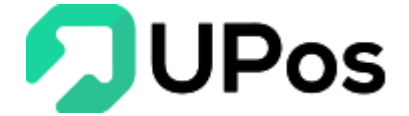

# MỤC LỤC

| I.   | Qu | ıản lý đơn hàng2                              |
|------|----|-----------------------------------------------|
| А    | •  | Tạo đơn hàng (Khấu trừ tồn kho)2              |
| В    |    | Quản lý đơn hàng7                             |
|      | 1. | Tìm kiếm đơn hàng và xuất file excel8         |
|      | 2. | Chỉnh sửa đơn hàng8                           |
|      | 3. | Cập nhật trạng thái đơn hàng9                 |
| II.  | Qu | ıån lý giao hàng 10                           |
| А    | •  | Quản lý giao hàng 10                          |
| В    | •  | Tạo đơn giao hàng (Không khấu trừ tồn kho) 12 |
| С    | •  | Tra hành trình vận đơn 13                     |
| D    | •  | Lên đơn hàng loạt14                           |
|      | 1. | Tải xuống tập tin14                           |
|      | 2. | Công cụ tách địa chỉ 16                       |
|      | 3. | Lên đơn hàng loạt                             |
| E.   |    | Quản lý COD                                   |
| F.   |    | Cấn trừ COD                                   |
| III. | В  | Sán tại quầy                                  |
| IV.  | £  | Dối tác vận chuyển                            |
| А    | •  | J&T Express                                   |
| В    | •  | Giao hàng tiết kiệm                           |
| С    | •  | Giao hàng nhanh                               |
| D    | •  | Viettel Post                                  |

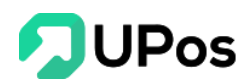

## I. Quản lý đơn hàng

Phần mềm quản lý bán hàng UPos cho phép người dùng **Quản lý đơn hàng** và mọi thông tin, trạng thái liên quan đến đơn hàng giúp người bán theo dõi mọi đơn hàng chỉ trên 1 màn hình duy nhất.

## A. Tạo đơn hàng (Khấu trừ tồn kho)

Bạn có thể tạo đơn hàng bằng 2 cách

\* <u>CÁCH 1</u>: Tạo đơn hàng trực tiếp trên hệ thống UPos

Bước 1: Trên menu **Quản lý đơn hàng** >> chọn **Quản lý đơn hàng**. Nhấn nút "**Tạo đơn hàng**".

| 2        | 000<br>600<br>000                                                                                                    |                                                                                                    |                               |            |                                     |                                                                                           |          |                      | ¢                                       |  |
|----------|----------------------------------------------------------------------------------------------------|----------------------------------------------------------------------------------------------------|-------------------------------|------------|-------------------------------------|-------------------------------------------------------------------------------------------|----------|----------------------|-----------------------------------------|--|
| æ        | 🖹 TẠO ĐƠN HÀNG                                                                                                    |                                                                                                    |                               |            |                                     |                                                                                           |          |                      | Trang chủ Quản lý đơn hàng Tạo đơn hàng |  |
| €<br>•   | III QUẦN LÝ ĐƠN HÀNG                                                                                                    | ⊟ HÓA ĐƠN POS                                                                                                    | 🛓 NHẬP DANH SÁ                | СН         |                                     |                                                                                           |          |                      |                                         |  |
| R        | Thông tin khách hàng                                                                                                    |                                                                                                    |                               |            |                                     |                                                                                           |          | Thông tin thanh toán |                                         |  |
| -        | Điện thoại (*):                                                                                                    |                                                                                                    | Điện thoại                    |            |                                     |                                                                                           |          | Tống hóa đơn         | 0 đ                                     |  |
| &        | Họ tên (*):                                                                                                    |                                                                                                    | Họ tên                        |            |                                     |                                                                                           | D        | Tống tiên hàng       | b 0                                     |  |
| <b>1</b> | Địa chỉ (*):                                                                                                    |                                                                                                    | Địa chỉ                       |            |                                     |                                                                                           | Q        | Giảm giá             | 0 đ                                     |  |
| 6        | Khu vực nhận (*):                                                                                                    |                                                                                                    | Chọn tùy chọn                 |            | ▼ Chọn tùy c                        | họn                                                                                       | *        | Nguồn đơn hàng       | Facebook 3                              |  |
| <u>م</u> |                                                                                                    |                                                                                                    |                               |            |                                     |                                                                                           |          | Nhân viên            | Huỳnh Quốc Tuấn                         |  |
|          | Thông tin sản phẩm                                                                                                    |                                                                                                    |                               |            |                                     | + Thêm :                                                                                  | sán phẩm | Số tiên còn lại      | 0 O                                     |  |
| 5        | Kho mặc định                                                                                                    | ~                                                                                                    | Báng giá lé                   | *          | Tìm sản phẩm                        |                                                                                           | ۹        | Ghi chủ đơn hàng     |                                         |  |
| •        | SẢN PHẨM SKU                                                                                                    | Số LƯ                                                                                                    | ØNG                           | GIÁ BÁN    | GIẨM GIẤ                            | TỔNG TIỀN                                                                                 |          |                      |                                         |  |
|          | Nhận tại của hàng<br>Dối Tác Vận CHUYểN<br>CHUYểN<br>Chiếc Nghiện Chuyển<br>Chiếc Chuyển<br>Chiếc Chuyển<br>Thông Thụ Vận CHUYểN | Dip (H) vy vijii charyfin tich hyp       Dig X vijii charyfin tich hyp       Dig X vijii charyfin tich hyp       Dig X vijii charyfin tich hyp       Dig X vijii charyfin tich hyp       Dig X vijii charyfin tich hyp       Dig X vijii charyfin tich hyp       Dig X vijii charyfin tich hyp       Dig X vijii charyfin tich hyp       Dig X vijii charyfin tich hyp       Dig X vijii charyfin tich hyp       Dig X vijii charyfin tich hyp       O Gol tick chargin       Dig X vijii charyfin tich hyp       Dig X vijii charyfin tich hyp       Dig X vijii charyfin tich hyp       Dig X vijii charyfin tich hyp       Dig X vijii charyfin tich hyp       O Gol tick chargin       Dig X vijii charyfin tich hyp       Dig X vijii charyfin tich hyp       Dig X vijii char |                               |            |                                     | PHÍ Dự Kiến<br>N/A<br>N/A<br>N/A                                                          |          |                      |                                         |  |
|          | Địa chỉ gứi hàng:<br>Tiền thu hộ (COD):                                                                                          | Trần Th                                                                                                    | nị Kim Quế - 097353399        | 04 0       | Trọng lượng (kg):<br>Người trả phí: | 1 <ul> <li>Người nhận</li> <li>Người gửi</li> <li>Người gửi cuối tháng trá phí</li> </ul> |          |                      |                                         |  |
|          | Kich thước (cm):                                                                                                    | Dài<br>0                                                                                                    | Rộng<br>0                     | <b>Cao</b> | Bảo hiếm hàng hóa:                  | Không                                                                                     | ~        |                      |                                         |  |
|          | Yêu cầu lấy hàng:                                                                                                    | ⊘ Đến là<br>⊘ Gửi tạ                                                                                                    | ấy hàng tại nhà<br>ai bưu cục |            | Yêu cầu khi giao:                   | <ul> <li>Cho khách xem hàng</li> <li>Không cho khách xem</li> </ul>                       |          |                      |                                         |  |
|          | Kỳ nhận 1 phần:                                                                                                    | ⊘ Cho p                                                                                                    | shép ký nhân 1 phần           | LƯU NHẤP   | Yếu cầu khác:<br>Tạo đơn hàng       | Việu cilu khác. Ví dự không cho xem hàng, p<br>hàng giờ hành chính                        | giao     |                      |                                         |  |
|          | Copyright © 2019 UPOS. All Right                                                                                                 | s Reserved 🎔                                                                                                    |                               |            |                                     |                                                                                           |          |                      | •                                       |  |

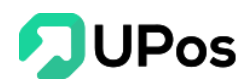

#### Bước 2: Trên trang Tạo đơn hàng, nhập các thông tin theo yêu cầu của đơn hàng

#### + Thông tin khách hàng

- Nhập số điện thoại để tìm kiếm khách hàng theo số điện thoại. Sau khi chọn 1 khách hàng thì các thông tin của khách hàng sẽ được tự động điền vào
- Ngoài ra có thể nhấn vào nút Danh bạ o góc phải của Họ Tên. Hệ thống UPos sẽ mở 1 bảng hiển thị toàn bộ khách hàng của shop. Nhấn nút chọn thì toàn bộ thông tin khách hàng cũng sẽ được tự động điền vào
- Nếu khách hàng mới thì nhập thông tin địa chỉ đầy đủ 3 phần: Phường/Xã, Quận/Huyện, Tỉnh/Thành phố. Mỗi phần cách nhau bằng dấu phẩy thì sau khi nhấn nút Tách địa chỉ thì địa chỉ sẽ được tách làm 3 phần và điền vào phần Khu vực bên dưới
- Các thông tin ở phần này đều bắt buộc nhập dữ liệu

#### + Thông tin sản phẩm

- Chọn kho để xuất hàng và bảng giá của sản phẩm
- Nhập tên hoặc mã sản phẩm để tìm kiếm sản phẩm. Chọn sản phẩm nào thì sản phẩm đó sẽ được hiển thị bên dưới

| Thông tin sản phẩm        |            |             |   |              |          | + Thêm    | sản phẩm |
|---------------------------|------------|-------------|---|--------------|----------|-----------|----------|
| Kho mặc định              | ~          | Bảng giá lẻ | ~ | Tìm sản phấm |          |           | ٩        |
| SẢN PHẨM                  | SKU        | SỐ LƯỢNG    |   | GIÁ BÁN      | GIẢM GIÁ | TỔNG TIỀN |          |
| Áo sơ mi nam màu xanh     | S_xanhngoo | - 1 + 1     |   | 500,000      | 0 đ 🗸    | 500,000 đ | Ŵ        |
| Túi xách đeo chéo dự tiệc | Trắng      | - 1 + 1     |   | 250,000      | 0 đ 🗸    | 250,000 đ | Û        |
|                           |            |             |   |              |          |           |          |

- Nhấn vào mục Thêm sản phẩm, hệ thống sẽ chuyển tới trang Thêm sản phẩm mới
- Bạn có thể điều chỉnh lại Số lượng, Giá bán, Giảm giá (VND/%)

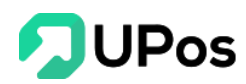

- Di chuyển con trỏ chuột vào dấu chấm than <sup>(1)</sup> <sup>(Tồn kho 14)</sup> để xem tồn kho của sản phẩm
- Nhấn vào biểu tượng thùng rác (delete) 💼 để xóa sản phẩm đã chọn

#### + Thông tin thanh toán

- Hiển thị Tổng số tiền của các sản phẩm, Tổng giảm giá và Tổng số tiền còn lại cần thanh toán
- Chọn Nguồn đơn hàng cho đơn hàng

| Thông tin thanh toán |                 |
|----------------------|-----------------|
| Tổng hóa đơn         | 750,000 đ       |
| Tổng tiền hàng       | 750,000 đ       |
| Giảm giá             | 20,000 đ        |
| Nguồn đơn hàng       | Sendo           |
| Nhân viên            | Huỳnh Quốc Tuấn |
| Số tiên còn lại      | 730,000 đ       |

Bước 3: Chọn dịch vụ vận chuyển:

- Nhận tại cửa hàng: Tạo đơn hàng nhưng sản phẩm được bán ngay tại cửa hàng
- Dịch vụ vận chuyển tích hợp: Hiển thị danh sách các nhà vận chuyển đã tích hợp với UPos

**Bước 4a:** Nếu là đơn *Nhận tại cửa hàng* thì nhấn nút Tạo đơn hàng. Hoàn tất tạo đơn Nhận tại cửa hàng

**Bước 4b:** Nếu là đơn *Dịch vụ vận chuyển tích hợp* thì chọn đối tác vận chuyển cho đơn hàng của shop

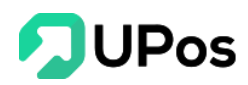

| Dịch vụ vận chuyến<br>Nhận tại cửa hàng D <mark>ịch vụ vậ</mark> | n chuyến tích hợp |                        |             |
|------------------------------------------------------------------|-------------------|------------------------|-------------|
| ĐỐI TÁC VẬN CHUYỂN                                               | DÌCH VỤ           | THỜI GIAN DỰ KIẾN      | PHÍ DỰ KIẾN |
|                                                                  | 🧭 Gói tiêu chuẩn  | Giao hàng 2-3 ngày     | 6,001đ      |
| Giaohangtietkiem.vn                                              | 🧭 Gói tiêu chuẩn  | Giao hàng 2-3 ngày     | 45,000đ     |
| A GHN                                                            | 🧭 Gói tiêu chuẩn  | Giao hàng 6 Ngày       | 60,500đ     |
| VETTEL                                                           | 🧭 Gói tiêu chuẩn  | VBE Tiết kiệm theo hộp | 33,500đ     |

Mỗi nhà vận chuyển sẽ có Thông tin vận chuyển khác nhau.

Lưu ý chung: Tạo đơn có đối tác vận chuyển thì **trọng lượng** của đơn hàng phải > 0

| Địa chỉ gửi hàng:  | Trần Thị Kim Quế - 0973533994 🗸 🗸 | Trọng lượng (kg):  | 1                                                                     |
|--------------------|-----------------------------------|--------------------|-----------------------------------------------------------------------|
| Tiền thu hộ (COD): | 750,000                           | Người trả phí:     | ⊘ Người nhận 🛛 ⊘ Người gửi                                            |
|                    |                                   |                    | 🥑 Người gửi cuối tháng trả phí                                        |
| Kích thước (cm):   | DàiRộngCao000                     | Bảo hiểm hàng hóa: | Không                                                                 |
| Yêu cầu lấy hàng:  | 🥑 Đến lấy hàng tại nhà            | Yêu cầu khi giao:  | 🧭 Cho khách xem hàng                                                  |
|                    | 🔗 Gửi tại bưu cục                 |                    | ⊘ Không cho khách xem                                                 |
| Ký nhận 1 phần:    | \Theta Cho phép ký nhận 1 phần    | Yêu cầu khác:      | Yêu cầu khác. Ví dụ: không cho xem<br>hàng, giao hàng giờ hành chính, |

#### J&T Express

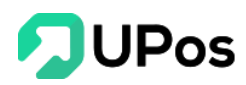

## Giao hàng tiết kiệm

| Địa chỉ gửi hàng:  | Trần Thị I | Kim Quế - 0973  | 533994 🗸            | Trọng lượng (kg):             | 1                  |             |
|--------------------|------------|-----------------|---------------------|-------------------------------|--------------------|-------------|
| Tiền thu hộ (COD): |            |                 | 750,000             | Người trả phí:                | 🕑 Người nhận       | 🕢 Người gửi |
| Kích thước (cm):   | Dài<br>0   | Rộng<br>0       | <b>Cao</b>          | Bảo hiểm hàng hóa:            | Không              |             |
| Ngày lấy hàng:     | dd/mm      | /уууу           |                     | Ca lấy hàng:                  | Select option      |             |
| Vận chuyển bằng:   | 🕢 Máy ba   | у               |                     | Yêu cầu lấy hàng:             | 🥑 Đến lấy hàng tại | nhà         |
|                    | 🕢 Đường    | bộ              |                     |                               | 🧭 Gửi tại bưu cục  |             |
| Yêu cầu khác:      | Vi         | èu cầu khác. Ví | du: không cho xem h | iàng, giao hàng giờ hành chín | h                  |             |

## Giao hàng nhanh

| Địa chỉ gửi hàng:  | Trần Thị Kir | n Ouế - 097 | 3533994 🗸            | Gói dich vu:                  | Giao hàng 6 Ngày      |     |
|--------------------|--------------|-------------|----------------------|-------------------------------|-----------------------|-----|
|                    |              |             |                      |                               |                       |     |
| Tiên thu hộ (COD): |              |             | 750,000              | Trọng lượng (kg):             | 1                     |     |
| Kích thước (cm):   | Dài          | Rộng        | Cao                  | Bảo hiểm hàng hóa:            | Không                 | ``` |
|                    | 0            | 0           | 0                    |                               |                       |     |
| Người trả phí:     | 🥑 Người nhi  | ận          | \Theta Người gửi     | Yêu cầu khi giao:             | Cho xem không cho thử | `   |
| Vâu ລ້າມ kháo:     | Vi           | àu cầu khác | Ví du: không cho ver | n hàng, giao hàng giờ hành ch | ính                   |     |

Với đơn vị vận chuyển Giao hàng nhanh có phần Kích thước là bắt buộc nhập

#### **Viettel Post**

| Địa chỉ gửi hàng:  | Trần Thị Kim | 1 Quế - 0973  | 533994 <b>~</b>     | Gói dịch vụ:                  | VBE Tiết kiệm theo hộp (144 giờ) |  |
|--------------------|--------------|---------------|---------------------|-------------------------------|----------------------------------|--|
| Tiền thu hộ (COD): |              |               | 750,000             | Trọng lượng (kg):             | 1                                |  |
| Kích thước (cm):   | Dài<br>0     | Rộng<br>0     | <b>Cao</b>          | Bảo hiểm hàng hóa:            | Không                            |  |
| Người trả phí:     | 🕝 Người nhậ  | n ©           | ) Người gửi         | Yêu cầu lấy hàng:             | 🥑 Đến lấy hàng tại nhà           |  |
|                    |              |               |                     |                               | 🕝 Gửi tại bưu cục                |  |
| Yêu cầu khác:      | Yê           | u cầu khác. N | /í dụ: không cho xe | m hàng, giao hàng giờ hành ch | iính,                            |  |

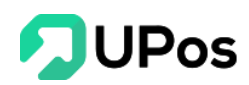

Bước 5: Cuối cùng nhấn chọn nút Tạo đơn hàng để hoàn tất việc tạo đơn hàng

\*\* <u>CÁCH 2</u>: Tạo nhiều đơn từ file excel tải lên hệ thống UPos (Với cách này bạn có thể tạo nhanh một lúc nhiều đơn hàng trên hệ thống)

#### Bước 1: Trên trang Tạo đơn hàng, nhấn nút Nhập danh sách

**Bước 2:** Tải file mẫu excel có sẵn trên hệ thống về và điền thông tin các đơn cần tạo theo form trên file đã tải

| Nhập danh sách                                                                                                    |                       | ×  |
|----------------------------------------------------------------------------------------------------|-----------------------|----|
| Chú ý:<br>- Tải xuống tệp mẫu (order_import_templ<br>- Chỉ nhận file có định dạng .xls, .xlsx<br>- Chỉ nhận file excel có dung lượng dưới 3 | late.xlsx)<br>3MB     |    |
| Chon file:<br>Choose File No file chosen                                                                                                    | Kho:<br>Select option | •  |
|                                                                                                    | TẢI LÊN ĐÓN           | IG |

**Lưu ý**: các cột trên excel có dấu (\*) là bắt buộc. Cần nhập đủ thông tin, không được bỏ trống

- Trong file excel có 1 bảng Hướng dẫn sử dụng

Bước 3: Chọn file excel các đơn hàng lên và chọn kho tương ứng

Bước 4: Nhấn nút Tải lên, hệ thống sẽ hiển thị thông báo với các đơn bạn vừa nhập.

#### B. Quản lý đơn hàng

Hệ thống UPos hỗ trợ quản lý tất cả các đơn hàng của bạn, phục vụ cho việc bán hàng tiết kiệm thời gian, tối ưu nhất và tiết kiệm chi phí đáng kể.

Trên menu Quản lý đơn hàng >> chọn Quản lý đơn hàng

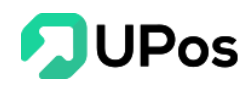

| Ê QU/                                                  | CUẢN LÝ ĐƠN HÀNG TRANG CHỦ QUẨN LÝ DON HÀNG QUẨN LÝ DON HÀNG QUẨN LÝ ĐƠN HÀNG QUẨN LÝ DON HÀNG QUẨN LÝ DON HÀNG QUÂN LÝ DON HÀNG QUÂN LÝ DON HÀNG QUÂN LÝ DÒN HÀNG QUÂN LÝ DON HÀNG QUÂN LÝ DON HÀNG QUÂN LÝ DON HÀNG QUÂN LÝ DON HÀNG QUÂN LÝ DON HÀNG QUÂN LÝ DON HÀNG QUÂN LÝ DON HÀNG QUÂN LÝ DON HÀNG DON HÀNG QUÂN LÝ DON HÀNG DON HÀNG DON HÀN |                  |              |               |                |                                      |                                         |                |                   |                       |           |  |  |  |
|--------------------------------------------------------|----------------------------------------------------------------------------------------------------|------------------|--------------|---------------|----------------|--------------------------------------|-----------------------------------------|----------------|-------------------|-----------------------|-----------|--|--|--|
| OTA                                                    | O ĐƠN HÀNG                                                                                                    | B I≡ HÓA ĐƠN POS | I≣ QUẢN LÝ ( | SIAO HÀNG     |                |                                      |                                         |                |                   |                       |           |  |  |  |
| Tim kiếr                                               | n khách hàng                                                                                                    | ]                |              | Kho           |                | Ngày xuất từ ngày Ngày xuất đến ngày |                                         |                |                   |                       |           |  |  |  |
| Số điện thoại/Email/Tên khách hàng Select option       |                                                                                                    |                  |              |               |                |                                      | YYYY-MM-DD     YYYY-MM-DD               |                |                   |                       |           |  |  |  |
| Tìm kiếr                                               | n theo mã đơ                                                                                                    | m hàng           |              | Trạng thái đơ | n hàng         |                                      | Nguồn đơn hàng                          |                |                   |                       |           |  |  |  |
| Mã đơn hàng. Ví dự: 100001,100002,100003 Select option |                                                                                                    |                  |              |               |                |                                      | Select option 💌 🔍 TÌM KIẾM 👱 XUẤT EXCEL |                |                   |                       |           |  |  |  |
|                                                        |                                                                                                    |                  |              |               |                |                                      |                                         |                |                   |                       |           |  |  |  |
| QUẢN                                                   | JÁN LÝ ĐƠN HÀNG                                                                                                    |                  |              |               |                |                                      |                                         |                |                   | Cập nhập trạng thái 🗸 |           |  |  |  |
|                                                        | STT                                                                                                    | Mã đơn hàng      | Ngày         | r tạo đơn     | Tên khách hàng |                                      | Tổng cộng (VNĐ)                         | Nguồn đơn hàng | Trạng thái đơr    | n hàng                | Hoạt động |  |  |  |
|                                                        | 1                                                                                                    | 102232           | 23/03/2020   |               | Hoàng Duy2     |                                      | 179,000                                 | Facebook       | Gửi đơn giao      | hàng                  | 1         |  |  |  |
|                                                        | 2                                                                                                    | 102231           | 23/03/2020   |               | Diệp Nohhh     |                                      | 190,000 Facebook                        |                | Bán tại cửa hàng  |                       | -         |  |  |  |
|                                                        | 3                                                                                                    | 102230           | 23/03/2020   |               | Bá Thiên       |                                      | 19,000 Facebook                         |                | Gửi đơn giao hàng |                       | 1         |  |  |  |
|                                                        | 4                                                                                                    | 102229           | 18/03/2020   |               | Diệp Nohhh     |                                      | 79,000 Facebook                         |                | Gửi đơn giao hàng |                       | 1         |  |  |  |
|                                                        | 5                                                                                                    | 102228           | 18/03/2020   |               | Diệp Nohhh     |                                      | 399,000                                 | Facebook       | Gửi đơn giao      | hàng                  | 1         |  |  |  |
|                                                        | 6                                                                                                    | 102227           | 18/03/2020   |               | Diệp Nohhh     |                                      | 190,000                                 | Facebook       | Gửi đơn giao      | hàng                  | 1         |  |  |  |
|                                                        | 7                                                                                                    | 102226           | 18/03/2020   |               | Tiến Ngô       |                                      | 427,000                                 | Facebook       | Bán tại cửa h     | hàng                  | 1         |  |  |  |
|                                                        | 8                                                                                                    | 102225           | 18/03/2020   |               | Tiến Ngô       |                                      | 1,852,000                               | Facebook       | Bán tại cửa h     | hàng                  | 1         |  |  |  |

- Trên giao diện hiển thị thông tin của đơn hàng: Mã đơn hàng, Ngày tạo đơn, Tên khách hàng, Tổng cộng (VNĐ), Nguồn đơn hàng, Trạng thái đơn hàng.

#### 1. Tìm kiếm đơn hàng và xuất file excel

Hệ thống UPos cho phép người dùng tìm kiếm đơn hàng lọc theo nhiều thuộc tính: Số điện thoại, tên khách hàng, kho, trạng thái đơn hàng...

| Tìm kiếm khách hàng                      |                     | Ngày xuất từ ngày Ngày xuất đến ngày |                 |  |            |              |        |
|------------------------------------------|---------------------|--------------------------------------|-----------------|--|------------|--------------|--------|
| Số điện thoại/Email/Tên khách hàng       | Select option 👻     |                                      | YYYY-MM-DD      |  | YYYY-MM-DD |              |        |
| Tìm kiếm theo mã đơn hàng                | Trạng thái đơn hàng |                                      | Nguồn đơn hàng  |  |            |              |        |
| Mã đơn hàng. Ví dụ: 100001,100002,100003 | Select option 💌     |                                      | Select option 🔻 |  |            | ▲ XUÃT EXCEL | GRESET |

Và hệ thống cũng cho phép xuất danh sách đơn hàng ra file excel dễ dàng quản lý: toàn bộ danh sách đơn hàng hoặc danh sách đơn hàng sau khi lọc tìm kiếm.

#### 2. Chỉnh sửa đơn hàng

Hệ thống UPos cho phép chỉnh sửa các đơn hàng, chỉnh áp dụng cho các đơn hàng có trạng thái có thể chỉnh sửa (hiển thị biểu tượng cây bút chì)

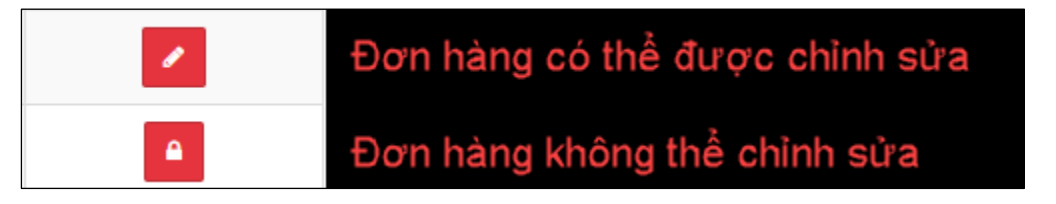

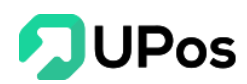

#### 3. Cập nhật trạng thái đơn hàng

Có 3 trạng thái người bán có thể cập nhật cho đơn hàng là: Hoàn thành, Hủy, Hủy giao

#### hàng

Bạn nhấn chọn vào Mã đơn hàng và bạn có thể cập nhật trạng thái

| 000<br>000                                                              |                                                                                             |                                                                          |                                                                    | ¢                                                                |
|-------------------------------------------------------------------------|---------------------------------------------------------------------------------------------|--------------------------------------------------------------------------|--------------------------------------------------------------------|------------------------------------------------------------------|
| 🖹 CHI TIẾT ĐƠN Đ                                                        | )ĂT HÀNG                                                                                    |                                                                          |                                                                    | Trang chủ         Quản lý đơn hàng         Chi tiết đơn đặt hàng |
| O TẠO ĐƠN HÀNG 📒 Q                                                      | UẢN LÝ ĐƠN HÀNG                                                                             |                                                                          |                                                                    |                                                                  |
| Chi tiết đơn đặt hàng T                                                 | hông tin giao hàng Lịch sử đơn hàng                                                         |                                                                          |                                                                    |                                                                  |
| Trần Thị Kim Quế<br>Địa chi:<br>Điện thoại:<br>Email:<br>Kho xuất hàng: | 199 điện biên phủ, phường 15, quận Bình thạnh, Hồ Chí Minh<br>0973533994<br>Kho Hồ Chí Minh | Mã đơn hàng:<br>Ngày tạo đơn:<br>Người mua hàng:<br>Trạng thái đơn hàng: | 102230<br>23/03/2020<br>Bá Thiên - 0386666777<br>Gửi đơn giao hàng | $\mathbf{A}$                                                     |
|                                                                         |                                                                                             |                                                                          | IN VẬN ĐƠI                                                         | N 🚽 XUẤT EXCEL CẬP NHẬP TRẠNG THẢI -                             |
| Mi ohn nhim ( SVII                                                      | Tên Của nhấm                                                                                | Denud Cá                                                                 | Den elé (UND)                                                      | Hoàn thành<br>Hủy                                                |
| opdeochongsoc1241111                                                    | Öp lưng Iphone CHŐNG SỐC siêu mỏng trong sướt                                               | Cái                                                                      | 1 19,000                                                           | Hủy giao hàng<br>0 19,000                                        |
|                                                                         |                                                                                             |                                                                          |                                                                    | Tổng tiên(VNĐ): 19,000                                           |

Mỗi đơn hàng sau khi tạo xong sẽ có 2 trạng thái: Bán hàng tại nhà / Gửi đơn giao hàng. ++ **Bán hàng tại cửa hàng**:

- Hoàn thành: Thay đổi trạng thái đơn hàng tại cửa hàng thành thành công.

=> Cập nhật trạng thái "Hoàn thành" thành công.

- Hủy: Thay đổi trạng thái đơn hàng tại cửa hàng thành hủy.

=> Cập nhật trạng thái "Hủy" thành công.

 Hủy giao hàng: Bán hàng tại cửa hàng nên không có giao hàng, do đó không thể thay đổi sang trạng thái này.

++ Gửi đơn giao hàng:

 Hoàn thành: Trạng thái giao hàng được tự động cập nhật trên hệ thống do đó không thay đổi được trạng thái này. Khi bên giao hàng xong cho khách thì hệ thống sẽ tự động cập nhật trạng thái. Chủ shop có thể dùng tra hành trình vận đơn để xem trạng thái này.

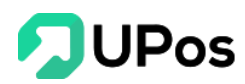

- Hủy: Hủy đơn hàng và hủy cả đơn giao hàng

=> Cập nhật trạng thái "Hủy" thành công

Hủy giao hàng thành công. Mã vận đơn: xxxxxxxxx

- Hủy giao hàng: Chỉ hủy đơn giao hàng, giữ lại đơn hàng

=> Hủy giao hàng thành công. Mã vận đơn: xxxxxxxxx

## II. Quản lý giao hàng

#### A. Quản lý giao hàng

Hệ thống UPos hỗ trợ thống kê các đơn hàng có kết nối với đơn vị giao hàng, lọc nhanh đơn hàng, in ấn các hóa đơn vận chuyển bao gồm Hóa đơn J&T (KM200) và Hóa đơn khổ A4.

#### Trên menu Quản lý giao hàng >> chọn Quản lý giao hàng

 Hiển thị thông tin của đơn giao hàng: Mã đơn hàng, Mã vận đơn, Trạng thái, Tiền thu hộ COD (VNĐ), Phí vận chuyển (VNĐ), Ngày tạo đơn, Người nhận, Số điện thoại, Địa chỉ.

- Trên trang bao gồm các chức năng: Tìm kiếm đơn giao hàng, Xuất excel, Tra cứu hành trình vận đơn (Phần C), In ấn hóa đơn

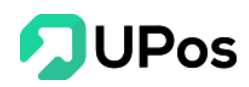

| 🖹 Q   | UẢN      | I LÝ GIA       | AO HÀNG              | ì             |                |                            |                         |                         |               |                                                                                                    |                                                    | TRANG CHỦ          | QUẢN LÝ ĐƠ           | N HÀNG            | QUẢN LÝ GIA     | O HÀI       |
|-------|----------|----------------|----------------------|---------------|----------------|----------------------------|-------------------------|-------------------------|---------------|----------------------------------------------------------------------------------------------------|----------------------------------------------------|--------------------|----------------------|-------------------|-----------------|-------------|
| i≣ Q  | UẢN LÝ   | GIAO HÀN       | O TẠO Đ              | ƠN GIAO HÀNG  | I≣ CẤN         | TRỪ COD                    |                         |                         |               |                                                                                                    |                                                    |                    |                      |                   |                 |             |
| тб    | ng đơn   | hàng (32)      | Gửi đơn gia          | io hàng (29)  | Lấy hàng th    | nành công (0)              | Dang phát hàng (C       | )) Giao hàng t          | hành công (3) | Đã đối soát (0) Chờ đối soát (0)                                                                             | Chuyển hoàn thành công (0) Xác r                   | nhận chuyển hoàn ( | (0) Hủy (            | giao hàng (0      | ) Trạng th      | nái khá     |
| Mã đ  | on/Mä    | vân đơn        |                      |               |                | Tên khách hà               | ng/Số điện thoại        |                         |               | Từ ngày                                                                                                    | Dé                                                 | n ngày             |                      |                   |                 |             |
| Må    | i đơn/N  | tã vận đơn \   | /í dụ: 8020001:      | 32564,100624, |                | Tên khách l                | hàng/Số điện thoạ       | ai                      |               | 2020-08-13                                                                                                   | 2                                                  | 2020-08-20         |                      |                   |                 |             |
| Đối t | ác vân   | chuyến         |                      |               |                |                            |                         |                         |               |                                                                                                    |                                                    |                    |                      |                   |                 |             |
| Cho   | on tùy c | họn            |                      |               | *              |                            |                         |                         |               | Q TÌM KIẾM                                                                                                   |                                                    |                    |                      |                   |                 |             |
|       |          |                |                      |               |                |                            |                         |                         |               |                                                                                                    |                                                    |                    |                      |                   |                 |             |
| QU    | ÁN LÝ    | ĐƠN HÀ         | NG                   |               |                |                            |                         |                         |               |                                                                                                    |                                                    |                    |                      | 1                 | N ĐƠN GIAO I    | HÀNG        |
|       | STT      | Mã đơn<br>hàng | Mã đơn hàng<br>riêng | Mã vận đơn    | Trọng<br>lượng | Tiền thu hộ (COD)<br>(VND) | Phí vận chuyển<br>(VNĐ) | Người nhận              | Số điện thoại | Địa chỉ                                                                                                    | Nội dung hàng                                      |                    | Trạng thái           | Ký nhận 1<br>phần | Ngày tạo<br>đơn | Hàr<br>trìn |
|       | 1        | 260918         |                      | 802003266062  | 1              | 500,000                    | 33,500                  | Harry Nguyễn            | 09090909091   | 43/2 ng tri phương, phường 7, mỹ tho, tiền<br>giang, Thành phố Mỹ Tho, Tiền Giang                            | Quần áo trẻ em                                     | 0                  | Gửi đơn<br>giao hàng |                   | 19/08/2020      | ٩           |
|       | 2        | 260917         |                      | 802003265912  | 1              | 200,000                    | 33,500                  | Harry Nguyễn            | 09379379311   | 43/2 ng tri phương, phường 7, mỹ tho, tiền giang, Thành phố Mỹ Tho, Tiền Giang                               | Quần áo                                            | 0                  | Gửi đơn<br>giao hàng |                   | 19/08/2020      | ٩           |
|       | 3        | 260898         |                      | 802003265113  | 0.4            | 520,000                    | 6,000                   | Nguyễn Hoa              | 0338239868    | 81 vĩnh hồ vĩnh hồ quận đống đa hà nội,<br>Quận Đống Đa, Hà Nội                                              | Sán phẩm test                                      | 6                  | Gủi đơn<br>giao hàng |                   | 19/08/2020      | ٩           |
| 0     | 4        | 256472         |                      | 802003202431  | 0.3            | 1,000,000                  | 6,000                   | Hoàng Duy               | 0908050441    | 199 điện biên phủ, phường 15, quận Bình<br>thạnh, Hồ Chí Minh, Quận Bình Thạnh, Hồ<br>Chí Minh               | Áo sơ mi nam màu đó sọc                            | 0                  | Gửi đơn<br>giao hàng |                   | 18/08/2020      | ٩           |
|       | 5        | 256468         |                      | 802003202387  | 0.3            | 1,000,000                  | 6,000                   | Harry Nguyễn            | 0973533994    | 157 Dương bá trạc, phường 1, quận 8, tp hồ<br>chí minh, Quận 8, Hồ Chí Minh                                  | - x1 Áo sơ mi nam màu đỏ sọc;                      |                    | Gửi đơn<br>giao hàng |                   | 18/08/2020      | ٩           |
|       | 6        | 255379         |                      | 802003199426  | 1.2            | 3,990,000                  | 17,000                  | Hoa Mộc Lan<br>Magnolia | 02473091088   | Lô đất 6 dự án khu nhà ở Phùng Khoang,<br>Phường Trung Văn, Nam Từ Liêm, Hà Nội,<br>Quận Nam Từ Liêm, Hà Nội | - x2 Áo sơ mi nam màu đó sọc; - x2 Áo sơ m<br>sọc; | ni nam màu đỏ 🔇    | Gủi đơn<br>giao hàng |                   | 18/08/2020      | ٩           |
|       | 7        | 255044         |                      | 802003198217  | 0.5            | 500,000                    | 6,000                   | Que                     | 0973533998    | 199 Điện biên phủ, Phường 15, Bình Thạnh,<br>Hồ Chí Minh, Quận Bình Thạnh, Hồ Chi Minh                       | Quanaf aos                                         |                    | Gủi đơn<br>giao hàng |                   | 18/08/2020      | ٩           |
| 0     | 8        | 255043         |                      | 802003198216  | 0.5            | 500,000                    | 6,000                   | Que                     | 0973533997    | 199 Điện biên phủ, Phường 15, Bình Thạnh,<br>Hồ Chí Minh, Quận Bình Thạnh, Hồ Chí Minh                       | Quanaf aos                                         |                    | Gửi đơn<br>giao hàng |                   | 18/08/2020      | ٩           |
|       | 9        | 255042         |                      | 802003198215  | 0.5            | 500,000                    | 6,000                   | Que                     | 0973533996    | 199 Điện biên phủ, Phường 15, Bình Thạnh,<br>Hồ Chí Minh, Quận Bình Thạnh, Hồ Chi Minh                       | Quanaf aos                                         |                    | Gửi đơn<br>giao hàng |                   | 18/08/2020      | ٩           |

++ Các trạng thái của đơn giao hàng sẽ được cập nhật tự động từ J&T Express:

- Gửi đơn giao hàng: Chỉ mới tạo đơn giao hàng
- Lấy hàng thành công: Tạo đơn và J&T Express nhận được đơn
- Đang lấy hàng: Shipper đến lấy hàng ở các Sổ địa chỉ của hệ thống
- Đang phát hàng: Shipper đang đi giao hàng
- Giao hàng thành công: Hàng đã được giao tới khách hàng

 Đăng ký chuyển hoàn & Xác nhận chuyển hoàn: Vì lý do gì đó người nhận không lý hàng, hàng được trả về người gửi

- Chuyển hoàn thành công: Hàng được trả về thành công cho người gửi
- Xử lý: Đơn hàng có vấn đề và đang xử lý

++ Còn các trạng thái sau được chủ shop cập nhật ở phần **IV-3 Cập nhật trạng thái đơn** hàng.

- Hủy giao hàng: Hủy đơn giao hàng và giữ lại đơn giao hàng
- Hoàn thành: Thanh toán đơn hàng thành công

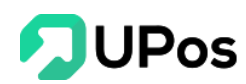

- Hủy: Hủy cả 2 đơn giao hàng và đơn hàng

B. Tạo đơn giao hàng (Không khấu trừ tồn kho)

Trên menu Quản lý giao hàng >> chọn Tạo đơn giao hàng

| 000                                   |                                                                      |                       |                    |                                  |                            | ¢                 |
|---------------------------------------|----------------------------------------------------------------------|-----------------------|--------------------|----------------------------------|----------------------------|-------------------|
| 🖹 TẠO ĐƠN GIAO HÀI                    | NG                                                                   |                       |                    | т                                | rang chủ Quản lý giao hàng | Tạo đơn giao hàng |
|                                       |                                                                      |                       |                    |                                  |                            |                   |
| NGƯỜI GÚI                             |                                                                      |                       | NGƯỜI NHẬN         |                                  |                            |                   |
| Điện thoại (*):                       | 0973533994                                                           |                       | Điện thoại (*):    | Điện thoại                       |                            |                   |
| Họ tên (*):                           | Trần Thị Kim Quế                                                     | B                     | Họ tên (*):        | Họ tên                           |                            | B                 |
| Địa chí (*):                          | 199 điện biên phủ, phường 15, quận Bình thạnh, Hồ Chí M              | linh                  | Địa chỉ (*):       | Địa chỉ                          |                            | Q                 |
| Khu vực gửi (*):                      | Hồ Chỉ Minh - Quận Bình Thạnh 🗸 Phườn                                | ig 15 🗸 🗸             | Khu vực nhận (*):  | Chọn tùy chọn 👻                  | Chọn tùy chọn              | *                 |
| THÔNG TIN HÀNG HÓA                    |                                                                      |                       |                    |                                  |                            |                   |
| Tên hàng bóa (*):                     | 🕗 Nhân tên hàng hóa 🛛 🔗 Chon sản nhấm từ kho                         |                       | Giá trị bàng bóa:  | 🖓 Bảo hiểm bàng hóa              |                            |                   |
| Tên sản phẩm   Số lượng               |                                                                      |                       | Tiấn thụ bật       |                                  |                            | 0 1010            |
| Mỗi dòng 1 Sản phẩm. Ví dụ: Sả        | in phẩm ABC   2                                                      |                       | Tren du no.        |                                  |                            |                   |
|                                       |                                                                      |                       | Trộng lượng (*):   |                                  | •                          | I KG              |
|                                       |                                                                      |                       | Kich thước (cm):   | 0 0                              | Cao                        |                   |
| ĐỐI TÁC VẬN CHUYẾN                    | DĮCH                                                                 | vų                    | THỜI GIAN DỰ KIẾN  | P                                | HÍ DỰ KIẾN                 |                   |
| JETExpress                            | 🧭 Gó                                                                 | i tiêu chuẩn          | Giao hàng 2-3 ngày | N/                               | A.                         |                   |
| Giaohangtietkiem.vn                   | Ø Gó                                                                 | i tiêu chuẩn          | Giao hàng 2-3 ngày | N/                               | A                          |                   |
| A GHN                                 | Ø Gó                                                                 | i tiêu chuẩn          | Giao hàng 2-3 ngày | N/                               | A                          |                   |
| VETTEL                                | Ø 66                                                                 | i tiêu chuẩn          | Giao hàng 2-3 ngày | N/                               | A                          |                   |
| THÔNG TIN VẬN CHUYẾN                  |                                                                      |                       |                    |                                  |                            |                   |
| Yêu cầu lấy hàng:                     | 🥥 Đến lấy hàng tại nhà 🛛 🔗 Gửi tại bưu cục                           |                       | Yêu cầu khi giao:  | ⊘ Cho khách xem hàng ⊘ Không cho | khách xem                  |                   |
| Người trả phí:                        | <ul> <li>Người nhận</li> <li>Người gửi cuối tháng trả phí</li> </ul> |                       | Ký nhận 1 phần:    | Cho phép kỳ nhận 1 phần          |                            |                   |
| Yêu cầu khác:                         | Yêu cầu khác. Ví dụ: không cho xem hàng, giac                        | bhàng giờ hành chính, |                    |                                  |                            | li                |
|                                       |                                                                      | TÃO                   | DON GIAO HÀNG      |                                  |                            |                   |
| Copyright © 2019 UPOS. All Rights Res | erved 🧡                                                              |                       |                    |                                  |                            |                   |

**Bước 1:** Thông tin *Người gửi* được lấy từ Sổ địa chỉ được mặc định, có thể chọn nút danh bạ **d**ể thay đổi thông tin Người gửi.

Bước 2: Nhập thông tin Người nhận nếu là khách hàng mới,

- Nếu khách hàng cũ thì nhập số điện thoại để tìm kiếm khách hàng hoặc có thể chọn nút danh bạ để chọn nhanh.

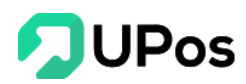

#### Bước 3: Nhập Thông tin hàng hóa

\*\* Có 2 cách nhập tên hàng hóa:

- Nhập trong ô nhập dữ liệu với cấu trúc: Tên sản phẩm | Số lượng (mỗi sản phẩm là 1 dòng). Việc nhập như vậy sẽ giúp hệ thống phân biệt được Tên sản phẩm và số lượng.
- 2. Chọn sản phẩm từ kho: Nhập tên hoặc mã sản phẩm thì 1 danh sách sẽ xổ xuống và bạn chỉ cần chọn những sản phẩm đã có sẵn trong kho cửa hàng. Sau đó điều chỉnh số lượng sản phẩm.

| Tên hàng hóa (*):     | 🕢 Nhập tên hàng hóa | 🥑 Chọn sản phẩm từ kho |          |
|-----------------------|---------------------|------------------------|----------|
| Tìm sản phấm          |                     |                        | ٩        |
| SẢN PHẨM              |                     |                        | SỐ LƯỢNG |
| Áo sơ mi nam màu xanh |                     |                        | - 1 +    |

- Giá trị bảo hiểm: chọn/không chọn. Nhưng Chọn thì sẽ có 1 ô **Giá trị bảo hiểm** được hiển thị ra và **bắt buộc** nhập dữ liệu.

- Nhập tiền thu hộ COD nếu có và khối lượng (**bắt buộc**)

- Nhập Kích thước nếu có (Với nhà vận chuyển Giao hàng nhanh thì bắt buộc nhập)

Bước 4: Chọn Đối tác vận chuyển và điền các thông tin vận chuyển bên dưới.

Bước 5: Nhấn nút Tạo đơn giao hàng. Hoàn tất việc tạo đơn giao hàng.

Lưu ý: Những ô có dấu \* là thông tin bắt buộc nhập. Không được bỏ trống.

#### C. Tra hành trình vận đơn

#### Trên menu Quản lý giao hàng >> chọn Tra hành trình vận đơn

Tra hành trình vận đơn cho phép tra cứu hành trình vận chuyển của các đơn hàng. Người bán có thể tra nhiều vận đơn, mỗi mã vận đơn cách nhau bằng dấu phẩy.

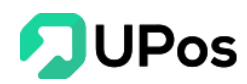

| TRA HÀNH TRÌNH VẬN                                                                                                    | ĐƠN                                                                                                    | TRANG CHỦ                                                                                    | QUẢN LÝ ĐƠN HÀNG                         | QUẢN LÝ GIAO HÀNG  | TRA HÀNH TRÌNH VẬN ĐƠN |
|----------------------------------------------------------------------------------------------------|----------------------------------------------------------------------------------------------------|----------------------------------------------------------------------------------------------|------------------------------------------|--------------------|------------------------|
| 802000447390                                                                                                    |                                                                                                    |                                                                                              |                                          |                    |                        |
| Nhập mã vận đơn của bạn (cách nhau bởi đi<br>Q TRA CỨU VẬN ĐƠN GLÀM MỚI<br>Mã vập được 802000447200                                                                                                    | ấu phẩy)                                                                                                    |                                                                                              |                                          |                    |                        |
| Người nhận                                                                                                    | Điện thoại                                                                                                    | Tên hàng hóa                                                                                 |                                          | COD(VND)           | Vận phí(VND)           |
| Nguyễn Hải Nam                                                                                                    |                                                                                                    | Áo sơ mi tay dài                                                                             | 1,650,00                                 | 0 14,              | 927                    |
| <ul> <li>Trạng thái: Nhận kiện được Nhân việt<br/>2020-03-04 16:24:47</li> <li>Trạng thái: Nhập Kho được 【TEST-8</li> <li>2020-03-04 16:24:59</li> <li>Trạng thái: Phải kiện được Nhân viên<br/>2020-03-04 16:25:09</li> <li>Trạng thái: Kiện đến được Hàng đã đ</li> <li>2020-03-16 15:44:27</li> <li>Trạng thái: Ghi kiện được Bưu cục 【<br/>2020-03-18 16:19:04</li> </ul> | n 【Test-888】 của bưu cục<br>88】 đang tiến hành 【Nhập<br>【Test-888】 của bưu cục 】<br>ược chuyến đến 【TEST-999<br>TEST-888】 đang chuyến hài | 【TEST-888】 đã nhận hàng.<br>Kho】 scan<br>【TEST-888】 đang giao hàng<br>】<br>ng đến 【TEST-999】 | SDT nhân viên nhận h<br>. 【+84933040588】 | àng 【+84933040588】 |                        |

Chức năng giúp các chủ shop xem trạng thái đơn giao hàng của mình khi khách hàng hỏi.

#### D. Lên đơn hàng loạt

Chức năng Lên đơn hàng loạt trên hệ thống UPos giúp các người dùng tạo cùng lúc nhiều đơn giao hàng nhanh chóng và dễ sử dụng.

Trên menu Quản lý giao hàng >> chọn Lên đơn hàng loạt

1. Tải xuống tập tin

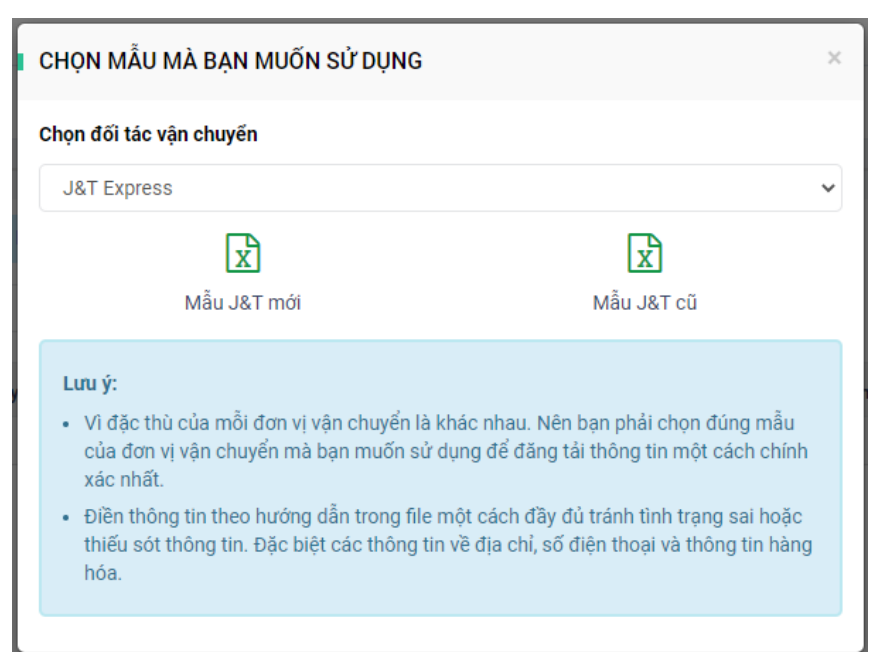

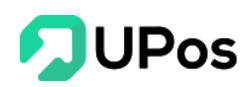

UPos hỗ trợ các người bán lên đơn hàng loạt với đơn vị vận chuyển J&T Express với 2 mẫu gồm: Mẫu mới và Mẫu cũ.

Ngoài ra bạn còn có thể chọn các nhà vận chuyển khác. Nhấn chọn nhà vận chuyển và nhấn vào biểu tượng excel để tải mẫu về máy tính.

| ЭН          | ỌN MẪU MÀ BẠN MUỐN SỬ DỤNG                                                                                                    |
|-------------|----------------------------------------------------------------------------------------------------|
| :họ         | n đối tác vận chuyến                                                                                                    |
| J           | I&T Express                                                                                                    |
| J           | &T Express                                                                                                    |
| 0<br>0<br>1 | šiao hàng tiết kiệm<br>šiao hàng nhanh<br>/iettel Post                                                                                                    |
| L           | .uu ý:                                                                                                    |
| •           | Vì đặc thù của mỗi đơn vị vận chuyển là khác nhau. Nên bạn phải chọn đúng mẫu<br>của đơn vị vận chuyển mà bạn muốn sử dụng để đăng tải thông tin một cách chính<br>xác nhất.          |
| •           | Điền thông tin theo hướng dẫn trong file một cách đầy đủ tránh tình trạng sai hoặc<br>thiếu sót thông tin. Đặc biệt các thông tin về địa chỉ, số điện thoại và thông tin hàng<br>hóa. |

- Mẫu cũ có tên: import\_orders\_shipping\_template.xlsx
- Mẫu mới có tên: import\_orders\_shipping\_template\_new.xlsx
- Giao hàng tiết kiệm: import\_orders\_shipping\_template\_GHTK.xlsx
- Giao hàng nhanh: import\_orders\_shipping\_template\_GHN.xlsx
- Viettel Post: import\_orders\_shipping\_template\_VTP.xlsx

#### <u>Lưu ý:</u>

- Những cột có dấu \* là thông tin bắt buộc cần nhập. Không được bỏ trống.
- Số điện thoại có thể nhập từ 10-11 số.

Số điện thoại có 9 số và không có số 0 ở đầu thì hệ thống sẽ tự thêm số 0 đầu thành số điện thoại 10 số.

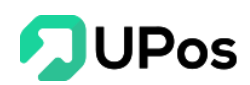

- Giao hàng J&T Express có cho chọn giao hàng 1 phần.

- Giao hàng nhanh có chọn Gói cước và Viettel Post có chọn Dịch vụ là dựa vào khối lượng và kích thước khối hàng, do đó khi lên đơn và hệ thống không tạo được đơn gửi hàng thì hãy thay đổi trực tiếp Gói cước hoặc Dịch vụ khác trên UPos và thử lên đơn lại.

#### 2. Công cụ tách địa chỉ

Khi lên đơn giao hàng người bán cần cung cấp chính xác và đầy đủ thông tin địa chỉ gồm 3 phần, cách nhau bằng dấu phẩy:

Phường/Xã, Quận/Huyện, Tỉnh/Thành phố

Ví dụ: Phường 15, Quận Bình Thạnh, TP Hồ Chí Minh

Do đó UPos cung cấp **công cụ tách địa chỉ** hỗ trợ các chủ shop, chỉ cần tạo đơn giao hàng với mẫu của UPos, nhập thông tin địa chỉ đủ 3 phần như trên và chọn công cụ này thì địa chỉ sẽ được tách ra 3 phần nhanh chóng.

Bước 1: Nhấn nút Tool tách địa chỉ.

**Bước 2:** Chọn mẫu (Mới/Cũ) để sử dụng công cụ và chọn file excel đã tạo đơn

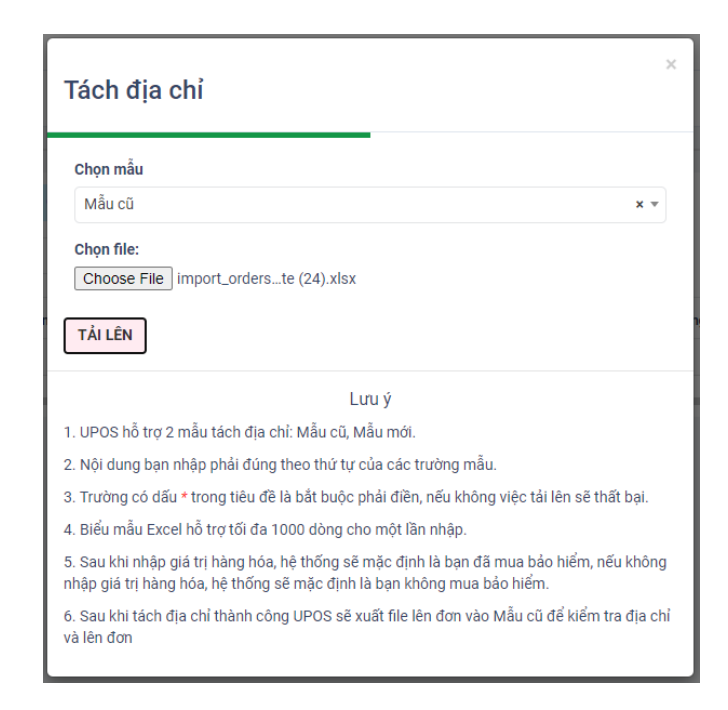

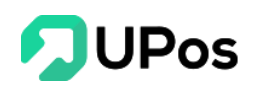

| ,                     |                  |                         |                    | `                |
|-----------------------|------------------|-------------------------|--------------------|------------------|
| Durán 2. Mhôn         | ahan nút Tải I   | n toi UDog vi           | ử lự và tải fila a | vool vô móu tính |
| <b>DUUC J:</b> INITAL | CHOIL HUL I al L | <b>211,</b> UOI UPOS XI | u iy va tai ille e | xcel ve may tim  |
|                       | •                |                         | 2                  |                  |

| 7  |                   |                    | т                       | HÔNG TIN NGƯỜI NHẬN                                                             |                |                      |                  |                  |                         |             | THÔNG                           | TIN GIAO HÀN             | G        |                      |
|----|-------------------|--------------------|-------------------------|---------------------------------------------------------------------------------|----------------|----------------------|------------------|------------------|-------------------------|-------------|---------------------------------|--------------------------|----------|----------------------|
| 8  | Mã đơn hàng riêng | Tên người nhận (*) | Số ĐT người nhận<br>(*) | Địa chỉ nhận (*)                                                                | Tinh/thành phố | Quận/huyện           | Phường/xã        | Tên hàng hỏa (*) | Trọng lượng (kg)<br>(*) | Số kiện (*) | Giả trị hàng hóa (Mua Bảo Hiểm) | Tiền thu hộ COD<br>(VND) | Phi khác | Phương thức thanh to |
| 9  | Shop A            | Nguyễn Văn A       | 793767613               | Số 53, ngách 267/2 Hoàng Hoa<br>Thám, Phường Liễu Giai, Quận Ba<br>Đình, Hà Nôi |                |                      |                  | Sán phẩm A       | 3                       | 1           |                                 | 257000                   |          | PP_PM                |
| 10 | Shop A            | Nguyễn Văn A       | 793767613               | Ngỗ 6 khu 5, Phường Đáp Cầu,<br>Thành phố Bắc Ninh, Bắc Ninh                    |                |                      |                  | Sân phẩm A       | 1                       | 1           |                                 | 234000                   |          | PP_PM                |
| 11 | Shop A            | Nguyễn Văn A       | 793767613               | 82 ngô đức tốn, Xã Phong Nâm,<br>Thành nhố Phan Thiết, Bình Thuận               |                |                      |                  | Sán phẩm A       | 2                       | 1           |                                 | 171000                   |          | PP_PM                |
| 12 | Shop A            | Nguyễn Văn A       | 793767613               | số 38,ngõ 144 an dương vương,<br>Quân Tây Hồ, Hà Nôi                            |                |                      |                  | Sán phẩm A       | 2                       | 1           |                                 | 335000                   |          | PP_PM                |
| 13 | Shop A            | Nguyễn Văn A       | 793767613               | 188A ấp An Phú, Xã Mỹ An Hưng B,<br>Huyên Lấp Vò, Đồng Tháp                     |                |                      |                  | Sân phẩm A       | 2                       | 1           |                                 | 353000                   |          | PP_PM                |
| 14 | Shop A            | Nguyễn Văn A       | 793767613               | sn 65 phố lực điền xã minh châu<br>huyên yên mỹ tỉnh hưng yên                   |                |                      |                  | Sân phẩm A       | 1                       | 1           |                                 | 234000                   |          | PP_PM                |
| 7  |                   |                    | Т                       | HÔNG TIN NGƯỜI NHẬN                                                             |                |                      |                  |                  |                         |             | THÔNG                           | TIN GIAO HÀN             | G        |                      |
| 8  | Mã đơn hàng riêng | Tên người nhận (*) | Số ĐT người nhận<br>(*) | Dậs chỉ nhận (*)                                                                | Tinh/thành phố | Quận/huyện           | Phường/xã        | Tên hàng hòa (*) | Trọng lượng (kg)<br>(*) | Số kiện (*) | Giá trị hàng hóa (Mua Bảo Hiểm) | Tiển thu hộ COD<br>(VND) | Phi khác | Phương thức thanh to |
| 9  | Shop A            | Nguyễn Văn A       | 0793767613              | Số 53, ngách 267/2 Hoàng Hoa Thám,<br>Phường Liễu Giai, Quận Ba Đình, Hà Nội    | Hà Nội         | Quận Ba Đinh         | Phường Liễu Giai | Sán phẩm A       | 3                       | 1           | 0                               | 257,000                  | 0        | PP_PM                |
| 10 | Shop A            | Nguyễn Văn A       | 0793767613              | Ngõ 6 khu 5, Phường Đáp Cầu, Thành phố<br>Bắc Ninh, Bắc Ninh                    | Bắc Ninh       | Thành phố Bắc Ninh   | Phường Đáp Cầu   | Sản phẩm A       | 1                       | 1           | 0                               | 234,000                  | 0        | PP_PM                |
| 11 | Shop A            | Nguyễn Văn A       | 0793767613              | 82 ngô đức tồn, Xã Phong Năm, Thành phố<br>Phan Thiết, Bình Thuận               | Binh Thuận     | Thành phố Phan Thiết | Xă Phong Nẫm     | Sản phẩm A       | 2                       | 1           | 0                               | 171,000                  | 0        | PP_PM                |
| 12 | Shop A            | Nguyễn Văn A       | 0793767613              | số 38,ngõ 144 an đương vương, Quận Tây<br>Hồ, Hà Nội                            | Hà Nội         | Quận Tây Hồ          |                  | Sản phẩm A       | 2                       | 1           | 0                               | 335,000                  | 0        | PP_PM                |
| 13 | Shop A            | Nguyễn Văn A       | 0793767613              | 188A ấp An Phú, Xã Mỹ An Hưng B, Huyện<br>Lấp Võ, Đồng Thip                     | Đồng Tháp      | Huyện Lấp Vò         | Xã Mỹ An Hưng B  | Sán phẩm A       | 2                       | 1           | 0                               | 353,000                  | 0        | PP_PM                |
| 14 | Shop A            | Nguyễn Văn A       | 0793767613              | sn 65 phổ lực điền xã minh châu huyện yên<br>mỹ tinh hưng yên                   | Hung Yên       | Huyện Yên Mỹ         | Xã Minh Châu     | Sản phẩm A       | 1                       | 1           | 0                               | 234,000                  | 0        | PP_PM                |
|    |                   |                    |                         | Kêt                                                                             | Juaisau        | <b>khi dùng</b> (    | tool tách        | <b>địa chỉ</b>   |                         |             |                                 |                          |          |                      |

#### <mark>Lưu ý:</mark>

- Ở bước 2 dù người dùng chọn mẫu mới hay cũ nhưng khi UPos trả về vẫn là mẫu cũ

- Những ô có màu hồng là ô lỗi không thể tách được địa chỉ, có thể do địa chỉ thiếu 1 trong 3 phần hoặc địa chỉ sai chính tả UPos không thể tách được.

 Địa chỉ sẽ ưu tiên tách theo thứ tự từ Tỉnh/Thành Phố rồi mới tới Quận/Huyện và cuối cùng là Phường/Xã. Nếu tách địa chỉ Quận/Huyện đã không được thì Phường/Xã cũng sẽ rỗng.

#### 3. Lên đơn hàng loạt

Sau khi bạn dùng công cụ tách địa chỉ thì bạn đã có 1 file excel đủ dữ liệu để lên đơn hàng loạt.

#### Bước 1: Nhấn nút Tải lên hàng loạt. Bảng làm việc Lên đơn hàng loạt sẽ mở lên

**Bước 2:** Chọn đối tác vận chuyển để lên đơn, riêng với J&T Express thì phải chọn mẫu cũ hoặc mẫu mới. Rồi chọn file excel chứa dữ liệu đơn hàng.

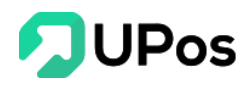

| LÊN ĐƠN HÀNG LOẠT ×                                                                                                    |
|----------------------------------------------------------------------------------------------------|
| Chọn đối tác vận chuyển                                                                                                    |
| J&T Express                                                                                                    |
| Chọn mẫu                                                                                                    |
| Mẫu cũ 🗸                                                                                                    |
| Chọn file:                                                                                                    |
| Choose File No file chosen                                                                                                    |
| TẢI LÊN                                                                                                    |
|                                                                                                    |
| Lưu ý:                                                                                                    |
| Chọn đúng đối tác vận chuyển                                                                                                    |
| <ul> <li>Nội dung bạn nhập phải đúng theo thứ tự của các trường mẫu. Không thay đổi thứ<br/>tự các cột trong file mẫu</li> </ul>                                                                            |
| <ul> <li>Các trường có dấu * trong tiêu đề là bắt buộc phải điền, nếu không việc tải lên sẽ<br/>thất bại.</li> </ul>                                                                                        |
| <ul> <li>Biểu mẫu Excel hỗ trợ tối đa 1000 dòng cho một lần nhập.</li> </ul>                                                                                                    |
| <ul> <li>Điền thông tin theo hướng dẫn trong file một cách đầy đủ tránh tình trạng sai hoặc<br/>thiếu sót thông tin. Đặc biệt các thông tin về địa chỉ, số điện thoại và thông tin hàng<br/>hóa.</li> </ul> |
| <ul> <li>Đối với J&amp;T Express, Upos cung cấp 2 loại biểu mẫu. Bạn cần chọn đúng biểu mẫu.<br/>Nếu không dữ liệu tải lên sẽ không chính xác.</li> </ul>                                                   |
|                                                                                                    |

Bước 3: Nhấn nút Tải lên

| עוור  | N LÝ GIAO H          | IÀNG           |            |            |                      |                  |             |                  |             |                        |         |              | TRANG CHỦ QUÂN LÝ GIAO HÀNG LÊN ĐƠN HÀNG                                |
|-------|----------------------|----------------|------------|------------|----------------------|------------------|-------------|------------------|-------------|------------------------|---------|--------------|-------------------------------------------------------------------------|
| 207   |                      |                |            |            |                      |                  |             |                  |             |                        |         |              |                                                                         |
|       |                      |                |            |            |                      |                  |             |                  |             |                        |         |              |                                                                         |
| Ð TẢI | LÊN HÀNG LOẠT        | TẢI XUỐNG      | TỆP MẦU    | TOOL TÁC   | CH ĐỊA CHỈ 🌐 XÓA     | TẢI ĐƠN GI       | AO HÀNG     |                  |             |                        |         |              |                                                                         |
| ahi a | Million Tolky Thinks | - 0.15 007050  | 2004       |            |                      |                  |             |                  |             |                        |         |              |                                                                         |
| chig  | uinang: Tran Thị Ki  | m Que - 097353 | 3994       |            |                      |                  |             | ×Ψ               |             |                        |         |              |                                                                         |
| ST    | Γ Mã đơn hàng riêng  | Người nhận     | Điện thoại | Tỉnh nhận  | Quận/Huyện/Thị xã    | Khu vực nhận     | Trọng lượng | Tiền thu hộ(COD) | Giao 1 phần | Phương thức thanh toán | Số kiện | Tên hàng hóa | Địa chỉ giao hàng                                                       |
| 1     | Shop A               | Nguyễn Văn A   | 0793767613 | Hà Nội     | Quận Ba Đình         | Phường Liễu Giai | 3           | 257000           |             | PP_PM                  | 1       | Sản phẩm A   | Số 53, ngách 267/2 Hoàng Hoa Thám, Phường Liễu Gial, Quận Ba Đình, Hà N |
| 2     | Shop A               | Nguyễn Văn A   | 0793767613 | Bắc Ninh   | Thành phố Bắc Ninh   | Phường Đáp Cầu   | 1           | 234000           |             | PP_PM                  | 1       | Sản phẩm A   | Ngõ 6 khu 5, Phường Đáp Cẫu, Thành phố Bắc Ninh, Bắc Ninh               |
| 3     | Shop A               | Nguyễn Văn A   | 0793767613 | Bình Thuận | Thành phố Phan Thiết | Xã Phong Nẫm     | 2           | 171000           |             | PP_PM                  | 1       | Sản phẩm A   | 82 ngô đức tốn, Xã Phong Nẫm, Thành phố Phan Thiết, Bình Thuận          |
| 4     | Shop A               | Nguyễn Văn A   | 0793767613 | Hà Nội     | Quận Tây Hồ          |                  | 2           | 335000           |             | PP_PM                  | 1       | Sán phẩm A   | số 38,ngõ 144 an dương vương, Quận Tây Hồ, Hà Nội                       |
| 5     | Shop A               | Nguyễn Văn A   | 0793767613 | Đồng Tháp  | Huyện Lấp Vò         | Xã Mỹ An Hưng B  | 2           | 353000           |             | PP_PM                  | 1       | Sản phẩm A   | 188A ấp An Phú, Xã Mỹ An Hưng B, Huyện Lấp Vô, Đồng Tháp                |
|       |                      |                |            |            |                      |                  |             |                  |             |                        |         |              |                                                                         |

Tương tự như phần **Tool tách địa ch**ỉ, những ô có màu đỏ là không thể tách được địa chỉ. Người dùng có thể nhấn vào dòng đó và sửa trực tiếp trên bảng **Sửa đơn hàng** được hiện ra.

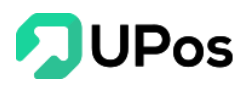

| 🖹 QUẢ              | N LÝ GIAO H                           | IÀNG                                    | Sửa đơn hàng                                                                |                                 |                               |                   | ×        | NG CHỦ Q       | UẨN LÝ GIAO HÀNG L <b>ÊN DON HÀ</b> N   | IG LOẠT |
|--------------------|---------------------------------------|-----------------------------------------|-----------------------------------------------------------------------------|---------------------------------|-------------------------------|-------------------|----------|----------------|-----------------------------------------|---------|
| © TÁI<br>Địa chỉ g | LÊN HÀNG LOẠT<br>gửi hàng: Trần Thị K | @ TÁI XUÔNG TỆP I<br>m Quế - 0973533994 | Thông tin người nhận<br>* Người nhận<br>Nguyễn Văn A<br>• Địa chỉ giao hàng |                                 | * Số điện thoại<br>0793767613 |                   |          |                |                                         |         |
| ST                 | T Mā dơn hàng riêng                   | Người nhận Đi                           | số 38,ngô 144 an dương vươ                                                  | ng, Quận Tây Hồ, Hà Nội         |                               |                   |          | Ðķ             | a chỉ giao hàng                         | Gia     |
|                    | Shop A                                | Nguyễn Văn A 079                        |                                                                             |                                 |                               |                   | 6        | 2 Hoàng Hoa 1  | Nam, Phường Liễu Giai, Quận Ba Đinh, Hà | Nội     |
| □ 2                | Shop A                                | Nguyễn Văn A 079                        | Hà Nội                                                                      | <ul> <li>Quận Tây Hồ</li> </ul> | 5                             | •                 | Ŧ        | ng Đáp Cầu, Tl | hành phố Bắc Ninh, Bắc Ninh             |         |
| 3                  | Shop A                                | Nguyễn Văn A 079                        |                                                                             |                                 |                               | Nhấn vào đây v    | à chon   | i Phong Nằm, " | Thành phố Phan Thiết, Bình Thuận        |         |
| - 4                | Shop A                                | Nguyễn Văn A 071                        | Thông tin bàng bóa                                                          |                                 |                               | nhường/xã cho ở   | lơn nàv  | duang suang, ( | Quận Tây Hồ, Hà Nội                     |         |
| 5                  | Shop A                                | Nguyễn Văn A 075                        |                                                                             | 17000                           |                               | pridorig/xd ono c | ionnay   | tã Mỹ An Hưng  | B, Huyện Lấp Vò, Đồng Tháp              |         |
| 0                  | Shop A                                | Nguyễn Văn A 075                        | 335000                                                                      | 2                               | 1                             | PP_PM             | Ŧ        | xă minh châu   | huyên yên mỹ tính hưng yên              |         |
|                    |                                       |                                         | Giả trị hàng hỏa(Mua bảo hiểm)<br>0<br>* Tên hàng hóa                       |                                 | Giao hàng 1 phần: 🗆           |                   |          |                |                                         |         |
|                    |                                       |                                         | Sán phẩm A                                                                  |                                 |                               |                   | ĥ        |                |                                         |         |
|                    |                                       |                                         | Ghi chú                                                                     |                                 |                               |                   |          |                |                                         |         |
|                    |                                       |                                         |                                                                             |                                 |                               | HỦY               | XÁC NHẬN |                |                                         |         |

**Bước 4:** Sau khi sửa lại thông tin địa chỉ các đơn thì người dùng chọn tất cả và nhấn nút **Tải đơn giao hàng.** 

| C   | UÁI    | N LÝ GIAO H                         | IÀNG                                 |                 |            |                      |                   |             |                  |             |                        |         |              | TRANG CHỦ QUẨN LÝ GIAO HÀNG LÊN ĐƠN HÀ                             |
|-----|--------|-------------------------------------|--------------------------------------|-----------------|------------|----------------------|-------------------|-------------|------------------|-------------|------------------------|---------|--------------|--------------------------------------------------------------------|
| Địa | chỉ gủ | ÊN HÀNG LOẠT<br>1 hàng: Trần Thị Ki | <b>© TÂI XƯỚNG</b><br>m Quế - 097353 | TÊP MẦU<br>3994 | O TOOL TÁO | H DIA CHÍ 🛞 XÔA      | TẢI ĐƠN GIAO      | PHÀNG 2     |                  |             |                        |         |              |                                                                    |
|     | STT    | Mã đơn hàng riêng                   | Người nhận                           | Điện thoại      | Tính nhận  | Quận/Huyện/Thị xã    | Khu vực nhận      | Trọng lượng | Tiền thu hộ(COD) | Giao 1 phần | Phương thức thanh toán | Số kiện | Tên hàng hóa | Địa chỉ giao hàng                                                  |
|     | 1      | Shop A                              | Nguyễn Văn A                         | 0793767613      | Hà Nội     | Quận Ba Đình         | Phường Liễu Giai  | 3           | 257000           |             | PP_PM                  | 1       | Sản phẩm A   | Số 53, ngách 267/2 Hoàng Hoa Thám, Phường Liễu Giai, Quận Ba Đình, |
|     | 2      | Shop A                              | Nguyễn Văn A                         | 0793767613      | Bắc Ninh   | Thành phố Bắc Ninh   | Phường Đáp Cầu    | 1           | 234000           |             | PP_PM                  | 1       | Sán phẩm A   | Ngõ 6 khu 5, Phường Đáp Cầu, Thành phố Bắc Ninh, Bắc Ninh          |
|     | 3      | Shop A                              | Nguyễn Văn A                         | 0793767613      | Bình Thuận | Thành phố Phan Thiết | Xã Phong Nằm      | 2           | 171000           |             | PP_PM                  | 1       | Sán phẩm A   | 82 ngô đức tốn, Xã Phong Nẫm, Thành phố Phan Thiết, Bình Thuận     |
|     | 4      | Shop A                              | Nguyễn Văn A                         | 0793767613      | Hà Nội     | Quận Tây Hồ          | Phương Phủ Thượng | 2           | 335000           |             | PP_PM                  | 1       | Sán phẩm A   | số 38,ngô 144 an dương vương, Quận Tây Hồ, Hà Nội                  |
|     | 5      | Shop A                              | Nguyễn Văn A                         | 0793767613      | Đồng Tháp  | Huyện Lấp Vò         | Xã Mỹ An Hưng B   | 2           | 353000           |             | PP_PM                  | 1       | Sản phẩm A   | 188A ấp An Phủ, Xã Mỹ An Hưng B, Huyện Lấp Vò, Đồng Tháp           |
| -   | 6      | Shop A                              | Nousien Văn A                        | 0793767613      | Hump Vén   | Huyên Vên Mỹ         | Xã Minh Châu      | 1           | 234000           |             | PP PM                  | 1       | Sản nhấm A   | so 65 phố lực điện xã minh châu huyện vên mỹ tính hưng vên         |

#### <mark>Lưu ý:</mark>

- Sau khi nhấn nút Tải thì hệ thống sẽ xử lý từng đơn và gửi đến đối tác J&T Express

- Trong thời gian hệ thống xử lý, vui lòng không tắt hoặc nhấn qua trang khác. Chờ hệ thống thông báo thành công

- Sau khi tải lên, phần mềm UPos sẽ thông báo tổng số đơn thành công và tổng số đơn thất bại và hỗ trợ in vận đơn

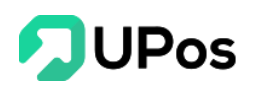

|                                                                |                                                                                                    |                    |         | 🕑 Tải đơn gi  | ao hàng thành côn | g. Mã vận đơn: 802 | 200157461 |
|----------------------------------------------------------------|----------------------------------------------------------------------------------------------------|--------------------|---------|---------------|-------------------|--------------------|-----------|
| Poulaux augura                                                 | IN VẬN ĐƠN                                                                                                    |                    |         | 🕑 Tải đơn giá | ao hàng thành côn | g. Mã vận đơn: 802 | 200157461 |
| E QUAN LY GIAO HANG                                            |                                                                                                    |                    |         | 🕑 Tải đơn gi  | ao hàng thành côn | g. Mã vận đơn: 802 | 200157461 |
|                                                                | - Tổng đơn hàng không thành công: 0                                                                                                    |                    |         | 🕑 Tải đơn gi  | ao hàng thành côn | g. Mã vận đơn: 802 | 200157461 |
| TĂI LÊN HÀNG LOẠT TẾ TĂI XUỐNG TẾP MẦU TOOL TÁCH ĐỊA CHÍ       | <ul> <li>Đối với các đơn không thành công. Bạn có thế chỉnh sửa trực tiếp bên dưới và gửi<br/>lại lãn nữa.</li> </ul>                            |                    |         | 🥑 Tải đơn giả | ao hàng thành côn | g. Mã vận đơn: 802 | 200157461 |
| Dịa chỉ gửi hàng: Trần Thị Kim Quế - 0909090909                | <ul> <li>Đối với các đơn hàng thành công. Bạn có thế in vận đơn hàng loạt. Bạn có muốn in<br/>vận đơn cho các đơn vừa tạo thành công?</li> </ul> |                    |         | 🕑 Tải đơn giá | ao hàng thành côn | g. Mã vận đơn: 802 | 200157461 |
| 🖸 STT Mã đơn hàng riêng Người nhận Điện thoại Tính nhận Quận/H | Bạn có muốn in vận đơn? Nhấp chọn từng button để in <b>100</b> đơn mồi lần                                                                       | ng thức thanh toán | Số kiện | Tên hàng hóa  | Địa chỉ nhận      | Giá trị hàng hóa   | Ghí chủ   |
|                                                                | 1-6                                                                                                    |                    |         |               |                   |                    |           |
|                                                                | 1                                                                                                    |                    |         |               |                   |                    |           |

#### E. Quản lý COD

Chức năng **Quản lý COD** cho phép người dùng Thống kê tổng hóa đơn, tổng trọng lượng, tổng vận phí và tổng COD, mặt định danh sách sẽ hiển thị tất cả các hóa đơn trong ngày. Người dùng có thể tra lại COD cũ nhờ vào bộ lọc thanh tìm kiếm.

Trên menu Quản lý giao hàng >> chọn Quản lý COD

Nhấn vào Mã đơn hàng để xem chi tiết đơn hàng

Nhấn vào biểu tượng hình kính lúp để xem hành trình vận đơn của đơn đó (Phần C)

| QU             | ẢN LÝ CO                               | Dana nhát hi                   | ang (0) Giao bào  | a thành công (0)   | Chuyển boàn thành công ( | 0)                   |                          |               |                              | TRANG CHỦ          | QUẢN LÝ GIAO HÀNG           | QUẢN LÝ C |
|----------------|----------------------------------------|--------------------------------|-------------------|--------------------|--------------------------|----------------------|--------------------------|---------------|------------------------------|--------------------|-----------------------------|-----------|
| lã đơn<br>8020 | / <b>Mã vận đơn/S</b><br>00132564,1006 | ố điện thoại<br>24,0973533994, |                   | g dialini cong (o) | chayer noan thann cong ( | 7)<br>Từ r<br>20     | <b>igày</b><br>)20-03-01 | Ð             | <b>ến ngày</b><br>2020-03-24 |                    | Q TÌM KIẾM                  |           |
| Tổn            | g hóa đơn:                             |                                | 25                | Tổng trọng lư      | ợng: 26 k                | g                    | rổng vận phí:            | 765,802       | VNÐ                          | Tổng COD:          | -6,507,999                  | VNÐ       |
| 1ÀUC           | N LÝ COD                               |                                |                   |                    |                          |                      |                          |               |                              |                    |                             |           |
| STT            | Mã đơn hàng                            | Mã vận đơn                     | Trạng thái        | Trọng lượng (Kg)   | Tiền thu hộ (COD) (VNĐ)  | Phí vận chuyển (VNĐ) | Ngày tạo đơn             | Người nhận    | Số điện thoại                |                    | Địa chỉ                     | _         |
| 1              | 102232                                 | 802000110558                   | Gui đơn giao hàng | 0.1                | 1,000                    | 30,993               | 23/03/2020 10:14         | Hoang Duy2    | 0386603198                   | Phương Khương Th   | ượng, Quạn Đong Đa, Ha Nọi  | ٩         |
| 2              | 102230                                 | 802000110557                   | Gửi đơn giao hàng | 1                  | 19,000                   | 48,007               | 23/03/2020 10:02         | Bá Thiên      | 0386666777                   | Xã Bình Chánh, Huy | yện Bình Chánh, Hồ Chí Minh | ٩         |
| 3              | 102229                                 | 802000110507                   | Gửi đơn giao hàng | 1                  | 79,000                   | 17,167               | 18/03/2020 17:07         | Diệp Nohhh    | 0973533994                   | Xã Suối Đá, Huyện  | Dương Minh Châu, Tây Ninh   | ٩         |
| 4              | 102228                                 | 802000110506                   | Gửi đơn giao hàng | 1                  | 399,000                  | 17,167               | 18/03/2020 17:06         | Diệp Nohhh    | 0973533994                   | Xã Suối Đá, Huyện  | Dương Minh Châu, Tây Ninh   | ٩         |
| 5              | 102227                                 | 802000110505                   | Gửi đơn giao hàng | 1                  | 190,000                  | 17,167               | 18/03/2020 16:42         | Diệp Nohhh    | 0973533994                   | Xã Suối Đá, Huyện  | Dương Minh Châu, Tây Ninh   | ٩         |
| 6              | 102224                                 | 802000110504                   | Gửi đơn giao hàng | 1                  | 1,080,000                | 17,167               | 18/03/2020 16:35         | Tiến Ngô      | 0123456789                   | Xã An Phú Tây, Huy | ện Bình Chánh, Hồ Chí Minh  | ٩         |
| 7              | 102223                                 | 801000046754                   | Gửi đơn giao hàng | 1                  | -2,529,000               | 17,167               | 18/03/2020 15:41         | Bá Thiên      | 0386603198                   | Xã Bình Chánh, Hu  | yện Bình Chánh, Hồ Chí Minh | ٩         |
| 8              | 102222                                 | 801000046753                   | Gửi đơn giao hàng | 1                  | -9,141,999               | 17,167               | 18/03/2020 15:35         | Tester Nguyễn | 0793797979                   | Xã Bình Khánh, Huj | iện Cần Giờ, Hồ Chí Minh    | ٩         |
| 9              | 102220                                 | 802000110501                   | Gửi đơn giao hàng | 1                  | 100,000                  | 17,167               | 18/03/2020 11:43         | Tester Nguyễn | 0793797979                   | Xã Bình Khánh, Huy | rện Cần Giờ, Hồ Chí Minh    | ٩         |
| 10             | 102218                                 | 802000110500                   | Gửi đơn giao hàng | 1                  | 1,250,000                | 17,167               | 18/03/2020 11:38         | Tester Nguyễn | 0793797979                   | Xã Bình Khánh, Huy | rện Cần Giờ, Hồ Chí Minh    | ٩         |

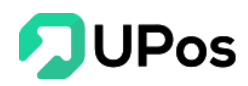

## F. Cấn trừ COD

#### Trên menu Quản lý giao hàng >> chọn Cấn trừ COD

| 000                                                    |                                      |                      |                                             |                                                 |                            |                          |                                          |  |  |  |
|--------------------------------------------------------|--------------------------------------|----------------------|---------------------------------------------|-------------------------------------------------|----------------------------|--------------------------|------------------------------------------|--|--|--|
| 🖹 CÁ                                                   | ẤN TRỪ COD                           |                      |                                             |                                                 |                            | TRANG CH                 | Ů QUÂN LÝ GIAO HÀNG CẤN TRừ CO           |  |  |  |
| IE CĂN TRừ COD III QUÂN LÝ GIAO HÀNG Q. TRA HÀNH TRÌNH |                                      |                      |                                             |                                                 |                            |                          |                                          |  |  |  |
| Tim ki                                                 | iếm                                  | Từ ngày              | Đến ngày                                    | Đối tác vận chuyến                              | Ngày                       |                          |                                          |  |  |  |
| Mã                                                     | thanh toán                           | 2020-06-19           | 2020-06-26                                  | J&T Express x *                                 | Ngày đăng ký               | × *                      | Q TÌM KIẾM 🔄 🛓 XUẤT EXCEL                |  |  |  |
| Đãc                                                    | thuyến:<br>701,010 VNH<br>3 đơn hàng | Đ                    | tắp chuyến:<br>3,469,142 VNĐ<br>31 đơn hàng | Dơn hàng đã giao:<br>O VNĐ<br>O đơn hàng        |                            | Đơn hàng chưa giao:<br>8 | 720,000 VNĐ<br>24 đơn hàng               |  |  |  |
|                                                        |                                      |                      |                                             | Tiền đối soát = Tiền COD + Chiết khấu(nếu có) - | (Vận phí + phí COD(nếu có) | + Phí chuyển hoàn(nếu c  | ó) + Phí ngân hàng(nếu có) + Phí khác(nế |  |  |  |
| CÃN                                                    | I TRỪ COD                            |                      |                                             |                                                 |                            |                          |                                          |  |  |  |
| Kỳ th                                                  | anh toán                             | Mã thanh toán        | Ngày đăng ký                                | Ngày thanh toán                                 | Tiền COD                   | Phí COD                  | Tiên đối soát                            |  |  |  |
|                                                        | 0011114 20200522 01                  | LC00001114 000010264 | 2020-06-23 18:29:26                         | 2020-06-23                                      | 1,660,000                  | 958,990                  | 701,010                                  |  |  |  |

Cấn trừ COD sẽ có 4 trạng thái:

- Đơn hàng chưa giao: COD chưa ký nhận, những đơn vừa tạo, đơn đang vận chuyển,
   đơn đang trên đường giao hàng,... nói chung là đơn chưa giao cho người nhận.
- Đơn hàng đã giao: COD đã ký nhận, Shipper chỉ mới thu được tiền COD và giao cho bưu cục nhưng kế toán chưa làm đối soát.
- Sắp chuyển: COD chờ thanh toán, kế toán đã làm đối soát.
- Đã chuyển: COD đã thanh toán, giao tổng số tiền đã làm đối soát cho chủ shop.

Công thức cho tiền đối soát:

```
Tiền đối soát = Tiền COD + Chiết khấu (nếu có) - (Vận phí + phí COD (nếu có) + Phí
chuyển hoàn (nếu có) + Phí ngân hàng (nếu có) + Phí khác (nếu có))
```

Khi nhấn vào COD có trạng thái: *Đơn hàng chưa giao* và *Đơn hàng đã giao* sẽ được xem toàn bộ các đơn hàng theo đúng trạng thái của COD.

Còn COD có trạng thái: *Sắp chuyển* và *Đã chuyển* thì sẽ hiển thị danh sách các kỳ thanh toán.

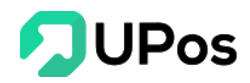

| QUẢN LÝ COD ĐỐI SOÁT   |                      |                     |           |           |               |  |  |  |
|------------------------|----------------------|---------------------|-----------|-----------|---------------|--|--|--|
| Kỳ thanh toán          | Mã thanh toán        | Ngày đẳng ký        | Tiền COD  | Phí COD   | Tiền đối soát |  |  |  |
| LC00001114_20200623.02 | LC00001114_000010266 | 2020-06-23 18:29:26 | 2,010,000 | 1,418,858 | 591,142       |  |  |  |
| LC00001114_20191116.03 | LC00001114_000010065 | 2020-06-22 14:37:42 | 1,300,000 | 374,000   | 926,000       |  |  |  |
| LC00001114_20200303.02 | LC00001114_000010064 | 2020-06-22 14:35:53 | 1,400,000 | 374,000   | 1,026,000     |  |  |  |
| LC00001114_20200303.01 | LC00001114_000010062 | 2020-06-22 14:32:46 | 1,300,000 | 374,000   | 926,000       |  |  |  |

Nhấn vào Kỳ thanh toán sẽ hiển thị Bảng thông tin chi tiết thanh toán COD.

| 0000 |                      |                        |           |         |         |                 |               |          |                                                                         |               |                  | - ¢           |  |
|------|----------------------|------------------------|-----------|---------|---------|-----------------|---------------|----------|-------------------------------------------------------------------------|---------------|------------------|---------------|--|
| TÊ.  |                      |                        |           |         | Chi     | tiết COD chờ xủ | r lý          |          |                                                                         |               | >                | ×<br>NŐI SOÁT |  |
|      | ± XUẤT EXCEL         | Tim kiếm               |           |         |         |                 |               |          | Kỳ thanh toán: LC00001114_20200303.01 Ngây thanh toán: 2020-06-22 14:32 |               |                  |               |  |
|      | Mã vận đơn           | Kỳ thanh toán          | Tiền COD  | Vận phí | Phí COD | Phí chuyến hoàn | Phí ngân hàng | Phí khác | Giảm giá                                                                | Tiền đối soát | Ghi chú          |               |  |
| I.   | 842013472909         | LC00001114_20200303.01 | 100,000   | 45,000  | 0       | 0               | 0             | 0        | 0                                                                       | 55,000        | đơn chưa kí nhận |               |  |
| II.  | 842013472945         | LC00001114_20200303.01 | 100,000   | 45,000  | 0       | 0               | 0             | 0        | 0                                                                       | 55,000        | đơn chưa kí nhận |               |  |
| L    | 842013472956         | LC00001114_20200303.01 | 100,000   | 55,000  | 0       | 0               | 0             | 0        | 0                                                                       | 45,000        | đơn chưa kí nhận |               |  |
| L    | 842013472964         | LC00001114_20200303.01 | 100,000   | 26,000  | 0       | 0               | 0             | 0        | 0                                                                       | 74,000        | đơn chưa kí nhận |               |  |
| L    | 842013491323         | LC00001114_20200303.01 | 100,000   | 60,000  | 0       | 0               | 25,000        | 0        | 10,000                                                                  | 5,000         | đơn chưa kí nhận |               |  |
| L    | 842013473009         | LC00001114_20200303.01 | 100,000   | 24,000  | 0       | 4,000           | 0             | 0        | 0                                                                       | 72,000        |                  |               |  |
|      | 841013491181         | LC00001114_20200303.01 | 100,000   | 24,000  | 0       | 4,000           | 0             | 0        | 0                                                                       | 72,000        |                  |               |  |
| L    | 842013491293         | LC00001114_20200303.01 | 100,000   | 24,000  | 0       | 4,000           | 0             | 0        | 0                                                                       | 72,000        | đơn chưa kí nhận | ic(nếu (      |  |
|      | 842013473001         | LC00001114_20200303.01 | 500,000   | 24,000  | 0       | 0               | 0             | 0        | 0                                                                       | 476,000       | đơn chưa kí nhận |               |  |
| Ι.   | Tống cộng            |                        | 1,300,000 | 327,000 | 0       | 12,000          | 25,000        | 0        | 10,000                                                                  | 926,000       |                  |               |  |
|      | Diantovina O poperdo |                        |           |         |         |                 |               |          |                                                                         |               |                  |               |  |
| L    | Displaying 9 records |                        |           |         |         |                 |               |          |                                                                         |               |                  |               |  |
|      | splaying 4 records   |                        |           |         |         |                 |               |          |                                                                         |               |                  |               |  |
|      |                      |                        |           |         |         |                 |               |          |                                                                         |               |                  |               |  |
|      |                      |                        |           |         |         |                 |               |          |                                                                         |               |                  |               |  |
|      |                      |                        |           |         |         |                 |               |          |                                                                         |               |                  |               |  |
|      |                      |                        |           |         |         |                 |               |          |                                                                         |               |                  |               |  |

## III. Bán tại quầy

Phần mềm quản lý bán hàng UPos cung cấp chức năng giúp các chủ shop bán hàng khấu trừ tồn kho hiệu quả tại nhà hoặc tại cửa hàng.

Trên menu chọn: Bán tại quầy

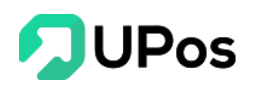

| 🚚 Kho mặc định                 | <ul> <li>Q. Tìm kiếm sản phẩm</li> </ul> | i                         | Đơn 1 🗙 🕂                       |                                   |                                 |                                | Khách hàng Mở rộng  |   |
|--------------------------------|------------------------------------------|---------------------------|---------------------------------|-----------------------------------|---------------------------------|--------------------------------|---------------------|---|
| STT Mã hản                     | ng Têi                                   | n sản phẩm                | Ton kho                         | Số lượng                          | Đơn giả (VNĐ) Giảm giả          | Tổng cộng (VNĐ)                | Tìm kiếm khách hàng | 4 |
|                                |                                          |                           | Chưa có sản phẩm nào được chọn! |                                   |                                 |                                | Thanh toán          |   |
|                                |                                          |                           |                                 |                                   |                                 |                                | Tổng cộng           |   |
|                                |                                          |                           |                                 |                                   |                                 |                                | Số tiên giảm giá    |   |
|                                |                                          |                           |                                 |                                   |                                 |                                | Khách hàng phải trả |   |
|                                |                                          |                           |                                 |                                   |                                 |                                | Tiền khách đưa      |   |
|                                |                                          |                           |                                 |                                   |                                 |                                | Tiền thừa           |   |
|                                |                                          |                           |                                 |                                   |                                 | < >.                           | THANH TOÁN          |   |
| 1                              |                                          | R                         |                                 | Jack                              |                                 | Z                              |                     |   |
| Quần tây đen<br>450.000/SL:200 | Thất lưng nữ<br>3.520.000/SL:100         | Glày nữ màu               | Giày nữ màu<br>1 980 000/SL-100 | Ví màu xanh I<br>1.849.000/SL:100 | Thất lưng nữ<br>3.300.000/SL:50 | Thất lưng na<br>299.000/SL:100 |                     |   |
| 450,000,011100                 | 0,020,000,02,100                         | 1,700,000,02.100          |                                 | 1,047,000,02,100                  | 0,000,000,02.00                 | 233,000,021100                 |                     |   |
| ( BEE                          | E                                        | No.                       |                                 |                                   | Y                               | Alana a                        |                     |   |
|                                |                                          | 1.200 March 100 March 100 |                                 | 100 100                           |                                 |                                |                     |   |

Bước 1: Chọn kho hàng xuất hàng

**Bước 2:** Chọn sản phẩm cần lên đơn, chủ shop có thể tìm kiếm sản phẩm ở trên thanh tìm kiếm. Hoặc nhập **Tên** hay **Mã sản phẩm** hệ thống sẽ hiển thị danh sách sản phẩm tương ứng.

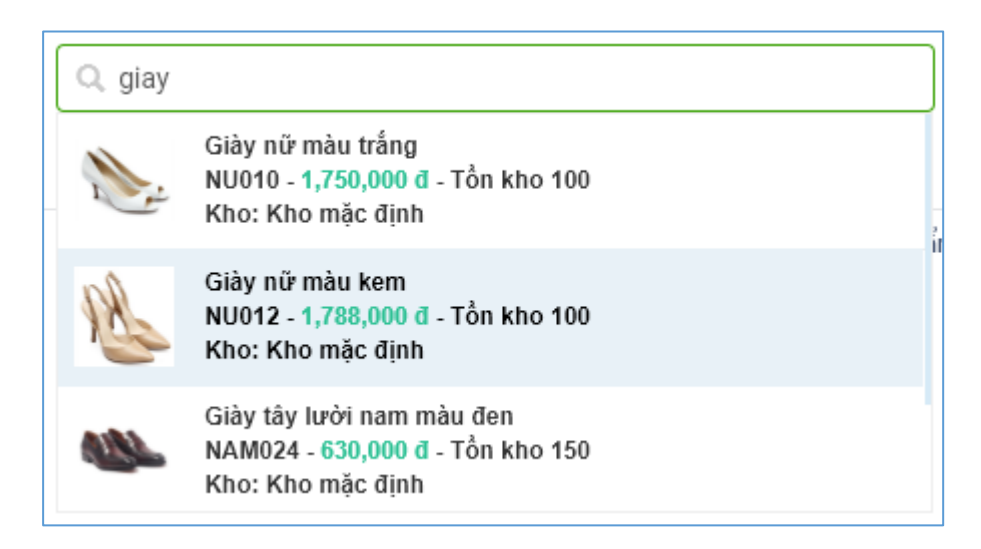

Hoặc chọn sản phẩm trực tiếp ở phần dưới. Có thể sử dụng bộ lọc sản phẩm theo danh mục hoặc sản phẩm bán chạy, sản phẩm mới, sản phẩm doanh thu cao nhất bằng nút

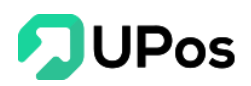

| T                                     |                                  |                                   |                                   |                                   |                                 | < >                                   |
|---------------------------------------|----------------------------------|-----------------------------------|-----------------------------------|-----------------------------------|---------------------------------|---------------------------------------|
| 7                                     |                                  | B                                 |                                   | $\int -1$                         |                                 | Z                                     |
| Quần tây đen<br><b>450,000/SL:200</b> | Thắt lưng nữ<br>3,520,000/SL:100 | Giảy nữ màu<br>1,788,000/SL:100   | Giảy nữ màu<br>1,980,000/SL:100   | Ví màu xanh l<br>1,849,000/SL:100 | Thắt lưng nữ<br>3,300,000/SL:50 | Thắt lưng na<br><b>299,000/SL:100</b> |
|                                       | E                                |                                   |                                   |                                   | Y                               | A PARTY                               |
| Thắt lưng nữ<br>200,000/SL:100        | Thắt lưng nữ<br>240,000/SL:100   | Glày nữ màu t<br>1,750,000/SL:100 | Túl xách nữ m<br>1,899,000/SL:100 | Ví màu xanh<br>1,800,000/SL:100   | Thắt lưng na<br>899,000/SL:98   | Cà vạt nam m<br>599,000/SL:100        |

**Bước 3:** Sau khi chọn sản phẩm thì thông tin sản phẩm đó sẽ được hiển thị. Chủ shop có thể điều chỉnh Số lượng, Đơn giá (VNĐ) và Giảm giá (Đ hoặc %) cho đơn hàng.

| 🖪 Kho | mặc định 🗸 🗸 | Q. Tìm kiếm sản phấm   | Đơn 1 🗙 | +        |               |          |                 |   |
|-------|--------------|------------------------|---------|----------|---------------|----------|-----------------|---|
| STT   | Mã hàng      | Tên sản phẩm           | Tồn kho | Số lượng | Đơn giá (VNĐ) | Giảm giá | Tổng cộng (VNĐ) |   |
| 1     | TTN-00005    | Quần tây đen           | 200     | 1        | 450,000       | 0 đ 🗸    | 450,000         | Û |
| 2     | NU009        | Giày nữ màu đen hở mũi | 100     | 1        | 1,980,000     | 10 % 🗸   | 1,782,000       | Û |
|       |              |                        |         |          |               |          |                 |   |

**Bước 4:** Chọn **Khách hàng** mua đơn hàng ở bên phải của trang **Bán tại quầy**. Hoặc người bán có thể nhập **Tên** hoặc **Số điện thoại khách hàng** và chọn từ danh sách xổ xuống.

Nếu khách hàng mới thì nhấn vào nút . Một bảng **Thêm khách hàng mới** sẽ hiển thị, người dùng cần nhập thông tin theo yêu cầu và hoàn tất bằng cách nhấn chọn nút "**Thêm mới**"

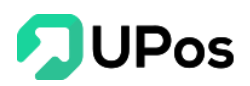

| THÊM KHÁCH HÀNG  |                      | × |
|------------------|----------------------|---|
| Tên khách hàng * | Mã khách hàng *      |   |
| Tên khách hàng   | Mã khách hàng        |   |
| Số điện thoại *  | Email                |   |
| Số điện thoại    | Email                |   |
| Nhóm khách hàng  | Giới tính            |   |
| Khách lẻ 🗸 🗸     | Nam                  | • |
| Địa chỉ *        | Tỉnh/Thành phố *     |   |
| Địa chỉ          | Chọn tùy chọn        | • |
| Quận/Huyện *     | Phường/Xã/Thị trấn * |   |
| Chọn tùy chọn 🔻  | Chọn tùy chọn        | • |
| Thêm mớ          | i Hủy bỏ             |   |

**Bước 5:** Nhập giá trị "**Tiền khách đưa**" và nhấn nút **Thanh toán**. Một bảng thông báo hiển thị đơn hàng đã được thêm thành công và người bán có thể In hóa đơn cho đơn hàng vừa tạo.

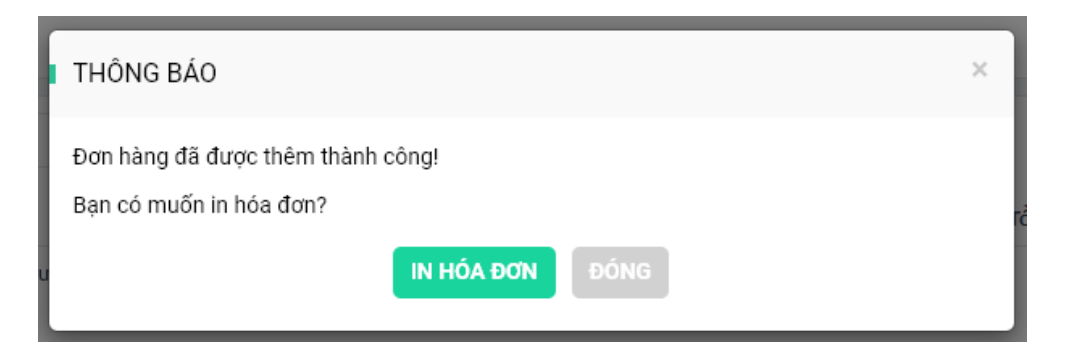

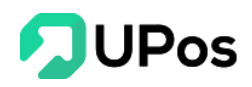

<u>Lưu ý:</u>

1- Chỉ tạo tối đa được 5 đơn cùng lúc. Nếu đã 5 đơn và tạo thêm thì sẽ nhận được thông báo

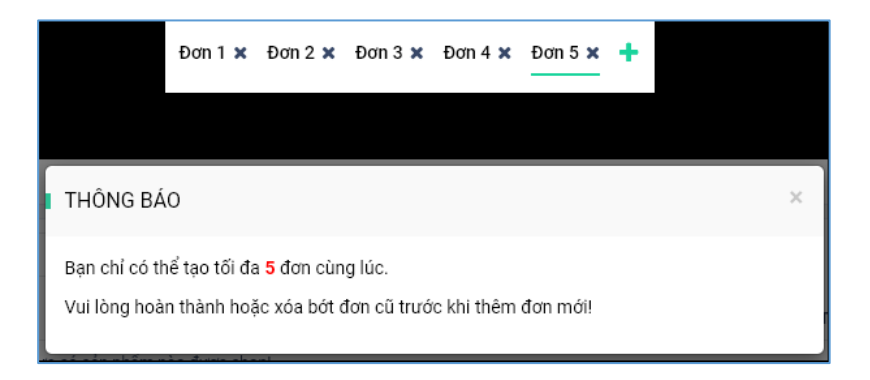

2- Bắt buộc chọn khách hàng mới thêm đơn thành công

3- Giá trị "Tiền khách đưa" phải lớn hơn hoặc bằng với giá trị "Khách hàng phải trả". Nếu người bán nhập nhỏ hơn và nhấn nút Thanh toán sẽ nhận thông báo như bên dưới.

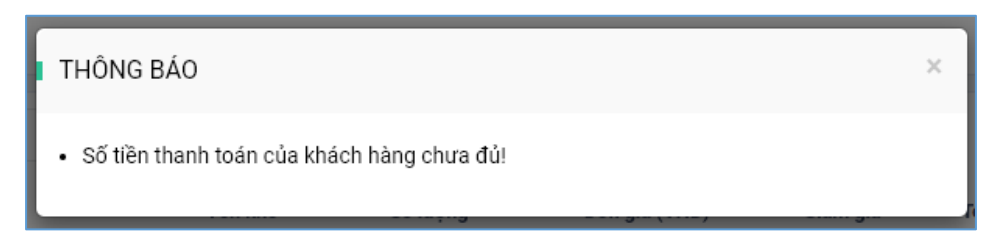

4- Có thể thay đổi Bảng giá sỉ/lẻ của sản phẩm ở phần Mở rộng.

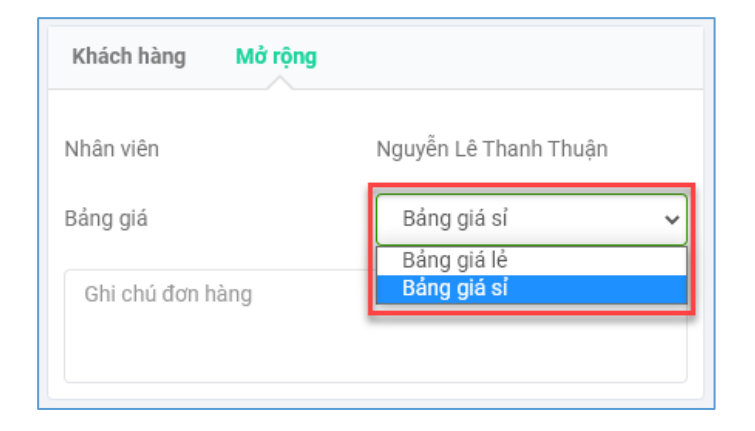

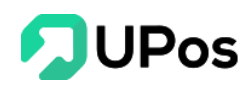

## IV. Đối tác vận chuyển

800 Ô HUÌNH QUỐC TUẤN 🖹 ĐỐI TÁC VÂN CHUYỂN admin 🙆 Bảng điều khiển J&T Express (Đã kết nối) Giải pháp giúp khách hàng kinh doanh trực tuyến dễ dàng và hiệu quả hơn. Với dịch vụ phủ sóng 62 tỉnh thành, hơn 500 xe tải 😙 Sản phẩm chuyển hàng, 900 bưu cục với hơn 12.000 nhân viên trên toàn quốc 📸 Khách hàng & Đối tác Giao hàng tiết kiệm (Chưa kết nối) 👿 Quản lý đơn hàng Giao hàng nội thành trong vòng 6 giờ, miễn phí thu hộ. Giao hàng trong giờ hành chính, kể cả ngày chủ nhật, không áp dụng dịch vụ hẹn giờ giao hàng, giao hàng hỏa tốc, giao hàng tận phòng tại các khu 🚰 Giaohangtietkiem.vr 🐃 Quản lý giao hàng chung cư. Hướng dẫn kết nối 🖶 Quản lý nhập hàng n Quản lý kho Giao hàng nhanh (Chưa kết nối) Giải pháp giao hàng, thu hộ chuyên nghiệp với hơn 130 Bưu cục trải dài khắp mọi miền của đất nước 🛄 Báo cáo I GHN Miễn phí thu hộ, miễn phí trả hàng, miễn phí giao lại 2 lần sau lần đầu thất bại Hướng dẫn kết nối f Kênh bán hàng 🔅 Phân quyền Viettel Post (Chura kết nối) 🔅 Thông tin chung Viettel Post là doanh nghiệp hàng đầu cung cấp dịch vụ chuyển phát nhanh hàng hoá, bưu kiện tại Việt Viettel Post là doanh nghiệp hàng dau cũng cấp lựch vụ chuyển khác nhau của khách hàng Nam. Với nhiều gói dịch vụ phủ hợp với nhiều nhu cầu vận chuyển khác nhau của khách hàng Cấu hình cửa hàng Hướng dẫn kết nối Quản lý cửa hàng Quản lý nguồn đơn hàng Sổ địa chỉ • Ð Thông tin cửa hàng Hướng dẫn sử dụng Copyright © 2019 UPOS, All Rights Reserved 🤎

Trên menu Thông tin chung >> chọn Đối tác vận chuyển

Hệ thống Phần mềm quản lý bán hàng UPos liên kết với 4 đơn vị vận chuyển:

- ✓ J&T Express
- ✓ Giao hàng tiết kiệm
- ✓ Giao hàng nhanh
- ✓ Viettel Post

#### A. J&T Express

J&T Express Việt Nam là thương hiệu chuyển phát nhanh đi đầu về công nghệ và chất lượng phục vụ tại Việt Nam. Trở thành sự lựa chọn hàng đầu trong lĩnh vực vận chuyển phát nhanh của người kinh doanh online Việt Nam. Upos vinh dự được trở thành đối tác thân mật với J&T Express để tài trợ cho những đơn hàng thuộc đơn vị vận chuyển này.

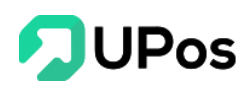

Do đó, khách hàng không cần nhấn kết nối, hệ thống UPos sẽ tự động kết nối sẵn với nhà vận chuyển J&T Express.

#### \*\* Cách kết nối đơn vị vận chuyển J&T Express

**Bước 1:** Nhấn nút **Kết nối** (menu **Thông tin chung** >> chọn **Đối tác vận chuyển**) ở vị trí đối tác J&T Express

| I KẾT NỐI J&T EXPRESS                                                                                                    | × |
|----------------------------------------------------------------------------------------------------|---|
| <ul> <li>Upos kết nối 2 chiều với đối tác J&amp;T Express giúp cửa hàng:</li> <li>Tự động đẩy thông tin đơn hàng, tiền thu hộ sang J&amp;T Express.</li> <li>Shipper sẽ qua cửa hàng gom đơn mà bạn không cần liên hệ.</li> <li>Cập nhật nhanh chóng phí và trạng thái của vận đơn.</li> <li>Nếu chưa có mã khách hàng VIP. Bạn có thể đăng ký TẠI ĐÂY.</li> </ul> |   |
| Mã khách hàng VIP *                                                                                                    |   |
| Kết nối Hủy                                                                                                    |   |

Bước 2: Nhập Mã khách hàng VIP của hệ thống J&T Express và nhấn chọn nút Kết nối

**Bước 3**: Khi nhận được câu thông báo "Kết nối thành công" tức bạn đã hoàn tất liên kết tài khoản bán hàng với đơn vị vận chuyển J&T Express.

#### \*\* Cách ngắt kết nối đơn vị vận chuyển J&T Express

Nhấn vào nút **Ngắt kết nối** (menu **Thông tin chung** >> chọn **Đối tác vận chuyển**) ở vị trí đối tác J&T Express

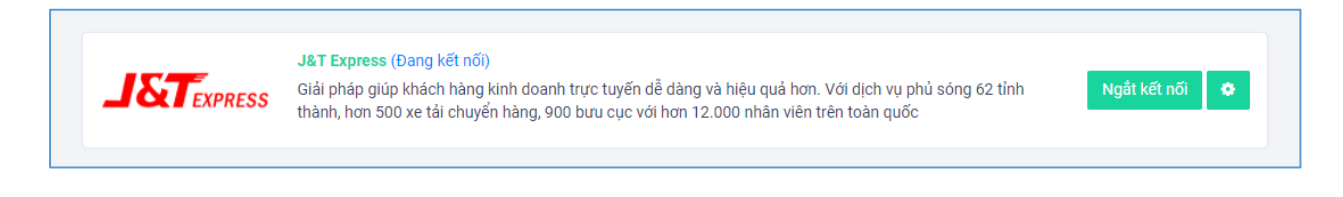

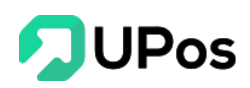

Sau khi bạn hoàn tất ngắt kết nối, đồng nghĩa với việc bạn đã hủy kết nối với nhà vận chuyển bạn đã chọn khi không có nhu cầu sử dụng.

#### \* Cách tùy chỉnh cấu hình chung về đơn vị vận chuyển J&T Express

Nhấn chọn nút có hình bánh răng (menu **Thông tin chung** >> chọn **Đối tác vận chuyển**) để tùy chỉnh cấu hình thông tin chung cho đối tác J&T Express.

| CẤU HÌNH J&T EXF  | PRESS ×                                                   |
|-------------------|-----------------------------------------------------------|
| Ký nhận 1 phần:   | Ø Bật ký nhận 1 phần                                      |
| Người trả phí:    | 🥑 Người nhận 🛛 Ə Người gửi 📿 Người gửi cuối tháng trả phí |
| Yêu cầu lấy hàng: | 🥏 Đến lấy hàng tại nhà 🛛 🕑 Gửi tại bưu cục                |
| Yêu cầu khi giao: | ⊘ Cho khách xem hàng                                      |
|                   | Lưu cài đặt Đóng                                          |

Người bán có thể điều chỉnh các thông tin giao hàng phù hợp và lưu lại. Chỉ cần người bán mở form tạo đơn khấu trừ hoặc tạo đơn giao hàng thì các thông tin giao hàng của J&T sẽ hiển thị như cấu hình đã tùy chỉnh.

#### B. Giao hàng tiết kiệm <u>A Cách kết nối đơn vị vận chuyển Giao hàng tiết kiệm</u>

**Bước 1:** Nhấn nút **Kết nối** (menu **Thông tin chung** >> chọn **Đối tác vận chuyển**) ở vị trí đối tác Giao hàng tiết kiệm

**Bước 2:** Nếu bạn đã có tài khoản GHTK thì nhập thông tin tài khoản đã có vào mục Đã có tài khoản

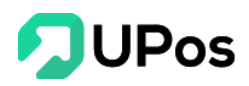

| KẾT NỐI VỚI GHT                                                                    |                                                                                                    | × |
|------------------------------------------------------------------------------------|----------------------------------------------------------------------------------------------------|---|
| Upos kết nối 2 chiế<br>• Tự động đẩy thổ<br>• Shipper sẽ qua c<br>• Cập nhật nhanh | ư với đối tác <b>Giao hàng tiết kiệm</b> giúp cửa hàng:<br>ng tin đơn hàng, tiền thu hộ sang giao hàng tiết kiệm.<br>ửa hàng gom đơn mà bạn không cần liên hệ.<br>chóng phí và trạng thái của vận đơn. |   |
| Đã có tài khoản                                                                    | Chưa có tài khoản                                                                                                    |   |
| Email *                                                                            |                                                                                                    |   |
| Email                                                                              |                                                                                                    |   |
| Mật khẩu *                                                                         |                                                                                                    |   |
| Mật khấu                                                                           |                                                                                                    |   |
|                                                                                    | ΚΕΤ ΝΟΊ ΗὐΥ                                                                                                    |   |

Nếu bạn chưa có tài khoản thì chọn vào mục **Chưa có tài khoản**. Nhập các thông tin để thực hiện đăng ký và kết nối tài khoản quản lý bán hàng với đơn vị vận chuyển GHTK.

| ÊT NỐI VỚI GHTH                                                                                                   | (                                                                                                    |                                                                                                    |  |
|----------------------------------------------------------------------------------------------------|----------------------------------------------------------------------------------------------------|----------------------------------------------------------------------------------------------------|--|
| <ul> <li>Upos kết nối 2 chỉ</li> <li>Tự động đẩy thć</li> <li>Shipper sẽ qua c</li> <li>Cập nhật nhanh</li> </ul> | êu với đối tác <b>Giao hàng</b><br>ông tin đơn hàng, tiền thi<br>cửa hàng gom đơn mà b<br>chóng phí và trạng thái | <b>tiết kiệm</b> giúp cửa hàng:<br>u hộ sang giao hàng tiết kiệm.<br>iạn không cần liên hệ.<br>của vận đơn. |  |
| Đã có tài khoản                                                                                                   | Chưa có tài khoản                                                                                                 |                                                                                                    |  |
| Tên khách hàng *                                                                                                  |                                                                                                    | Số điện thoại *                                                                                             |  |
| Tên khách hàng                                                                                                    |                                                                                                    | Số điện thoại                                                                                               |  |
| Email *                                                                                                    |                                                                                                    | Địa chỉ *                                                                                                   |  |
| Email                                                                                                    |                                                                                                    | Địa chỉ                                                                                                    |  |
| Tỉnh/Thành phố *                                                                                                  |                                                                                                    | Quận/Huyện/Thị xã *                                                                                         |  |
| Select option 👻                                                                                                   |                                                                                                    | Select option                                                                                               |  |
|                                                                                                    | ĐĂNG KÝ                                                                                                    | HŮY                                                                                                    |  |

Lưu ý: Các thông tin có dấu \* là thông tin bắt buộc nhập. Không được bỏ trống.

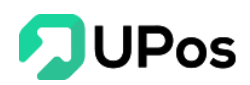

**Bước 3:** Nhấn chọn nút **Kết nối/Đăng ký** để hoàn thành các bước kết nối. Khi nhận được câu thông báo "Kết nối thành công" tức bạn đã hoàn tất liên kết tài khoản bán hàng với đơn vị vận chuyển Giao hàng tiết kiệm.

#### \*\* Cách ngắt kết nối đơn vị vận chuyển Giao hàng tiết kiệm

Nhấn vào nút **Ngắt kết nối** (menu **Thông tin chung** >> chọn **Đối tác vận chuyển**) ở vị trí đối tác Giao hàng tiết kiệm

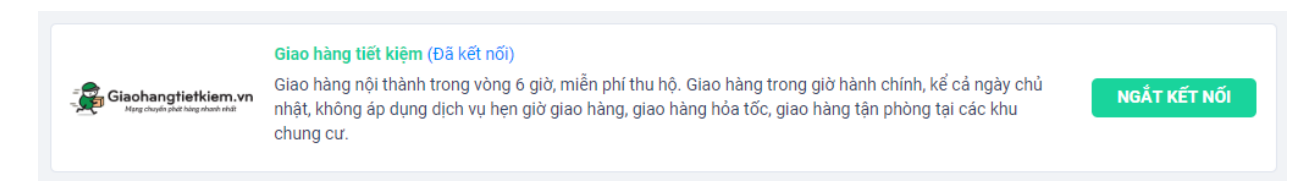

Sau khi bạn hoàn tất ngắt kết nối, đồng nghĩa với việc bạn đã hủy kết nối với nhà vận chuyển bạn đã chọn khi không có nhu cầu sử dụng.

#### \* <u>Cách tùy chỉnh cấu hình chung về đơn vị vận chuyển Giao hàng tiết kiệm</u>

Nhấn chọn nút có hình bánh răng (menu **Thông tin chung** >> chọn **Đối tác vận chuyển**) để tùy chỉnh cấu hình thông tin chung cho đối tác Giao hàng tiết kiệm

| CẤU HÌNH GIAO H   | ÀNG TIẾT KIỆM ×                            |  |
|-------------------|--------------------------------------------|--|
| Người trả phí:    | 🥝 Người nhận 🛛 😔 Người gửi                 |  |
| Yêu cầu lấy hàng: | 🥑 Đến lấy hàng tại nhà 🛛 🧭 Gửi tại bưu cục |  |
| Vận chuyển bằng:  | 🥥 Mặc định 🛛 Máy bay 🕑 Đường bộ            |  |
|                   | Lưu cài đặt Đóng                           |  |

Người bán có thể điều chỉnh các thông tin giao hàng phù hợp và lưu lại. Chỉ cần người bán mở form tạo đơn khấu trừ hoặc tạo đơn giao hàng thì các thông tin giao hàng của Giao hàng tiết kiệm sẽ hiển thị như cấu hình đã tùy chỉnh. Vận chuyển bằng Mặc định là sẽ không chọn Máy bay hay Đường bộ. Đơn vị vận chuyển sẽ tự điều phối hàng hóa.

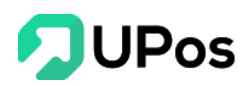

#### 

**Bước 1:** Truy cập vào link <u>https://5sao.ghn.vn</u> và đăng nhập tài khoản Giao hàng nhanh nếu đã có. Còn chưa có tài khoản thì nhấn vào đường link Đăng ký ngay.

|                                       | Đăng nhập<br>Chảo ngày mớil Cũng chốt nhiều đơn hôm nay nhéi<br>Số điện thoại hoặc Email |
|---------------------------------------|------------------------------------------------------------------------------------------|
|                                       | Một khẩu Quên một khẩu?                                                                  |
|                                       |                                                                                          |
|                                       | Đãng nhập                                                                                |
| GIAD HÀNG NHANH TOÀN QUỐC             | Bạn chưa có tải khoản Đ <mark>àng kỳ ngay</mark>                                         |
| THIẾT KẾ CHO GIẢI PHÁP GIAO NHẬN HÀNG |                                                                                          |
|                                       |                                                                                          |
| Nhanh hơn, rẻ hơn và thông minh hơn   |                                                                                          |

Bước 2: Sau khi đăng nhập thành công, nhấn vào tên chủ cửa hàng trên menu bên trái

| A GHN              | 🗮 🕐 Tuấn Khánh 2 🗸 🗸 🥹          | Q Nhập số điện thoại – Mũ dơn hàng – Tăn người nhận<br>Tên kiến nàng cao (Cá xuất Đoại) | in hàng |
|--------------------|---------------------------------|-----------------------------------------------------------------------------------------|---------|
| Tuến Khánh         | Trang chủ - Thông tin tài khoản |                                                                                         |         |
| € 0 xu             | Thông tin cá nhân - ID 486035   | Thông tin ngân hàng                                                                     |         |
| 💼 Quản lý đơn hàng | 5                               | Ngân hàng                                                                               |         |
| -🐳 Lên đơn Excel   | •                               | Chọn ngân hàng 🗸                                                                        |         |
| 🚽 Quần lý cửa hàng | Token API Xem                   | Tên tải khoản                                                                           |         |
| 💶 COD & đối soát   | Họ tên                          | Nhập đầy đủ họ tên không dấu                                                            |         |
| 🛅 Yêu cầu hỗ trợ   | Tuấn Khánh                      | Số tài khoản                                                                            |         |
| 🔒 Phân quyền       | Email                           | Nhập số tài khoản                                                                       |         |
|                    | appnew.mobi2@gmail.com          | Thêm tài khoản                                                                          |         |
|                    | Số điện thoại                   |                                                                                         |         |
|                    |                                 |                                                                                         |         |
|                    | Mật khẩu                        |                                                                                         |         |
|                    |                                 |                                                                                         |         |
|                    | Đối mặt khẩu?                   |                                                                                         |         |
| 🛟 Đăng xuất        | Cập nhật                        |                                                                                         |         |
| Million bein 4.0.1 |                                 |                                                                                         |         |

**Bước 3:** Nhấn vào chữ **Xem** ở Token API. Và nhấn vào biểu tượng Copy (Sao chép) để copy token của tài khoản GHN.

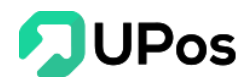

| Token API | Xem | Token API                          | Ån   |
|-----------|-----|------------------------------------|------|
|           |     | 045c17fb-9f37-11ea-b8e2-3a2f9b034c | 20 📋 |

**Bước 4:** Quay lại trang đối tác vận chuyển (menu **Thông tin chung**) của UPOS. Nhấn chọn nút Kết nối ở vị trí đơn vị vận chuyển Giao hàng nhanh và Paste (Dán) cái Token vừa copy ở bước trên.

| ŀ | KẾT NỐI VỚI GHN X                                                                                                    |  |
|---|----------------------------------------------------------------------------------------------------|--|
|   | <ul> <li>Upos kết nối 2 chiều với đối tác Giao hàng nhanh giúp cửa hàng:</li> <li>Tự động đẩy thông tin đơn hàng, tiền thu hộ sang giao hàng nhanh.</li> <li>Shipper sẽ qua cửa hàng gom đơn mà bạn không cần liên hệ.</li> <li>Cập nhật nhanh chóng phí và trạng thái của vận đơn.</li> <li>Bạn có thể xem hướng dẫn lấy token của GHN TẠI ĐÂY.</li> </ul> |  |
| T | oken *<br>045c17fb-9f37-11aa-b8e2-3a2f9b034c28                                                                                                    |  |
|   | ΚΕΤ ΝΟΊ ΗὐΥ                                                                                                    |  |

**Bước 5:** Nhấn chọn nút **Kết nối** và Chọn cửa hàng bạn muốn kết nối. Cuối cùng là Nhấn chọn nút **Kết nối** một lần nữa để hoàn tất việc kết nối đơn vị vận chuyển Giao hàng nhanh.

|   | KẾT NỐI VỚI GHN                                                                                                    | × |
|---|----------------------------------------------------------------------------------------------------|---|
|   | <ul> <li>Upos kết nối 2 chiều với đối tác Giao hàng nhanh giúp cửa hàng:</li> <li>Tự động đẩy thông tin đơn hàng, tiền thu hộ sang giao hàng nhanh.</li> <li>Shipper sẽ qua cửa hàng gom đơn mà bạn không cần liên hệ.</li> <li>Cập nhật nhanh chóng phí và trạng thái của vận đơn.</li> <li>Bạn có thể xem hướng dẫn lấy token của GHN TẠI ĐÂY.</li> </ul> |   |
| ŀ | Chọn cửa hàng kết nối *<br>Tuấn Khánh 2                                                                                                    | ~ |
|   | ΚΕΤΝΟΊ ΗὐΥ                                                                                                    |   |

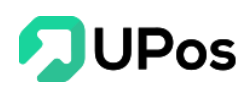

Lưu ý: Mỗi tài khoản GHN chỉ kết nối được với chỉ 1 tài khoản UPOS. Với trường hợp tài khoản GHN đã kết nối với 1 tài khoản trước và đang kết nối với 1 tài khoản UPOS khác thì sẽ xuất hiện dòng thông báo.

| Không thể kết nối Upos với cửa hàng này!       ×         Upos kết nối 2 chiều với đối tác Giao hàng nhanh giúp cửa hàng:       •         • Tự động đẩy thông tin đơn hàng, tiền thu hộ sang giao hàng nhanh.       •         • Shipper sẽ qua cửa hàng gom đơn mà bạn không cần liên hệ.       •         • Cập nhật nhanh chóng phí và trạng thái của vận đơn.       Bạn có thể xem hướng dẫn lấy token của GHN TẠI ĐÂY.         Chọn cửa hàng kết nối *       Tuẩn Khánh 2       ✓ |
|----------------------------------------------------------------------------------------------------|
| Upos kết nối 2 chiều với đối tác Giao hàng nhanh giúp cửa hàng:         Tự động đẩy thông tin đơn hàng, tiền thu hộ sang giao hàng nhanh.         Shipper sẽ qua cửa hàng gom đơn mà bạn không cần liên hệ.         Cập nhật nhanh chóng phí và trạng thái của vận đơn.         Bạn có thể xem hướng dẫn lấy token của GHN TẠI ĐÂY.         Chọn của hàng kết nối *         Tuấn Khánh 2                                                                                            |
| Chọn cửa hàng kết nối *<br>Tuấn Khánh 2                                                                                                    |
| Tuấn Khánh 2 🗸 🗸                                                                                                    |
|                                                                                                    |

#### \* <u>Cách kết nối đơn vị vận chuyển Giao hàng nhanh</u>

**Bước 1:** Nhấn vào nút **Ngắt kết nối** (menu **Thông tin chung** >> chọn **Đối tác vận chuyển**) ở vị trí đối tác GHN. Và nhấn chọn nút **Ngắt kết nối** trên bảng xác nhận Ngắt kết nối với đối tác vận chuyển.

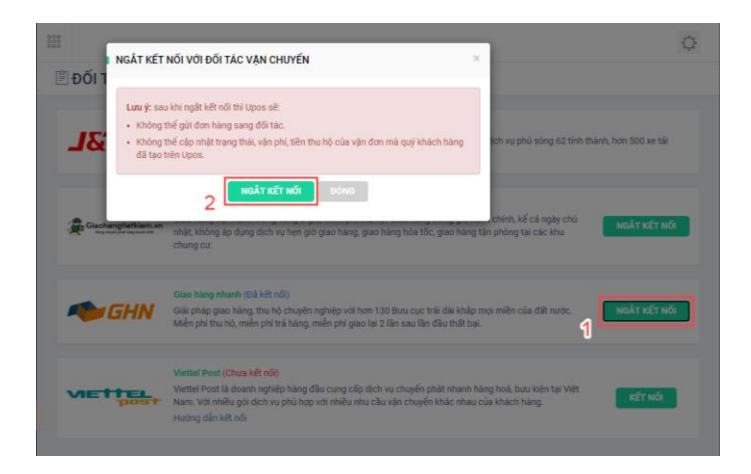

**Bước 2:** Truy cập vào link <u>https://5sao.ghn.vn</u> đăng nhập tài khoản muốn ngắt kết nối với UPOS. Nhấn vào menu **Quản lý cửa hàng** ở menu bên trái và chọn vào **tên cửa hàng**.

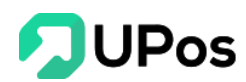

| GHN                      | 🔳 🕐 Tuấn Khánh 2              | ~ 0               | Q Nhập số điện thoại - Mã đ<br>Tim kiếm năng cao (Có xuất Exce | iơn hàng - Tên người nhận<br>🖞 | 🖋 Lên đơn hàng            |
|--------------------------|-------------------------------|-------------------|----------------------------------------------------------------|--------------------------------|---------------------------|
| Tuấn Khánh               | Trang chủ - Quản lý cửa hàng  |                   |                                                                |                                |                           |
| Chủ cửa hàng 🌡<br>💣 0 xu | Trang thái<br>Bộ lọc Tất cả V |                   |                                                                |                                | 🖶 Thêm cửa hàng           |
| 📋 Quản lý đơn hàng       | STT Tên cửa hàng              | Địa chỉ           | Điện thoại                                                     | Nhân viên                      | Kích hoạt/Ngưng kích hoạt |
| -ᅪ Lên đơn Excel 1       | 1<br>Dã kích hoạt             | 134/55 đường số 1 |                                                                | Upos Main Account              |                           |
| 🚘 Quản lý cửa hàng       | 2                             |                   |                                                                |                                |                           |
| COD & đối soát           |                               |                   |                                                                |                                |                           |
| 🚹 Yêu cầu hỗ trợ         |                               |                   |                                                                |                                |                           |
| 🋃 Phân quyển             |                               |                   |                                                                |                                |                           |

Bước 3: Nhấn vào biểu tượng Delete (Xóa) để hoàn tất việc ngắt kết nối.

| A GHN                        | 🖻 🕐 Tuấn Khánh 2                      | ~ 0                          | Q Nhậ<br>Từn A  | ip số điện thoại - Mã đơn hàng -<br>tiếm năng cao (Có xuất Excel) | Tên người nhận | 🖋 Lên đơn hàng |
|------------------------------|---------------------------------------|------------------------------|-----------------|-------------------------------------------------------------------|----------------|----------------|
| Tuấn Khánh<br>Chủ cứa bàng Å | Trang chủ - Quản lý cửa hàng - Tuấn H | Ghánh 2                      |                 |                                                                   |                |                |
| a 0 xu                       |                                       |                              | т               | uấn Khánh 2                                                       |                |                |
| 📋 Quản lý đơn hàng           | l.                                    | Thông tin chung              |                 |                                                                   |                |                |
| -🛃 Lên dơn Excel             |                                       | Tên cửa hàng<br>Tuấn Khánh 2 |                 | Địa chí<br>134/55 đường số                                        | 1              |                |
| 🚘 Quần lý cửa hàng           |                                       | Điện thoại                   |                 | Quận - Huyện                                                      |                |                |
| COD & đối soát               |                                       |                              |                 | Quận Gò Vấp - H                                                   | ố Chí Minh 🗸 🗸 |                |
| 🛅 Yêu câu hỏ trợ             |                                       |                              |                 | Phường - Xã                                                       |                |                |
| 🎭 Phân quyển                 |                                       |                              |                 | Phường 16                                                         | ~)             |                |
|                              | l.                                    | Cài đặt nhân viên 🥑          |                 |                                                                   |                |                |
|                              |                                       | Số điện thoại tài khoản Gi   | HN 😧            | _                                                                 |                |                |
|                              |                                       | Nhập số điện thoại           |                 | Thêm                                                              |                |                |
|                              |                                       | STT Điện thoạ                | i Tên           | Vai trò                                                           | Thao tác       |                |
|                              |                                       | 1 09855059                   | Upos Main Accou | unt Nhân viên                                                     | •              | -              |
|                              |                                       |                              |                 |                                                                   |                |                |
| Dăng xuất                    |                                       |                              |                 |                                                                   |                | Cập nhật       |

## \* <u>Cách tùy chỉnh cấu hình chung về đơn vị vận chuyển Giao hàng nhanh</u>

Nhấn chọn nút có hình bánh răng (menu **Thông tin chung** >> chọn **Đối tác vận chuyển**) để tùy chỉnh cấu hình thông tin chung cho đối tác Giao hàng nhanh

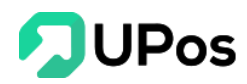

| CẤU HÌNH GIAO HÀNG NHANH × |                            |   |  |  |  |
|----------------------------|----------------------------|---|--|--|--|
| Người trả phí:             | 🥪 Người nhận 🛛 😡 Người gửi |   |  |  |  |
| Yêu cầu lấy hàng:          | Không cho khách xem        | ~ |  |  |  |
|                            | Lưu cài đặt Đóng           |   |  |  |  |

Người bán có thể điều chỉnh các thông tin giao hàng phù hợp và lưu lại. Chỉ cần người bán mở form tạo đơn khấu trừ hoặc tạo đơn giao hàng thì các thông tin giao hàng của Giao hàng nhanh sẽ hiển thị như cấu hình đã tùy chỉnh.

#### D. Viettel Post <u>Xiettel Post</u> <u>Cách kết nối đơn vị vận chuyển Viettel Post</u>

Bước 1: Đăng ký tài khoản Viettel Post ngay tại đường link

https://id.viettelpost.vn/Account/Register

**Bước 2:** Quay về trang **Đối tác vận chuyển** (menu **Thông tin chung**) trên hệ thống UPos <u>https://khachhang.upos.vn/Cshipping/partner</u> và nhấn chọn vào nút **Kết nối** ở vị trí đối tác Viettel Post

Bước 3: Nhập thông tin tài khoản Viettel Post và nhấn chọn nút Kết nối

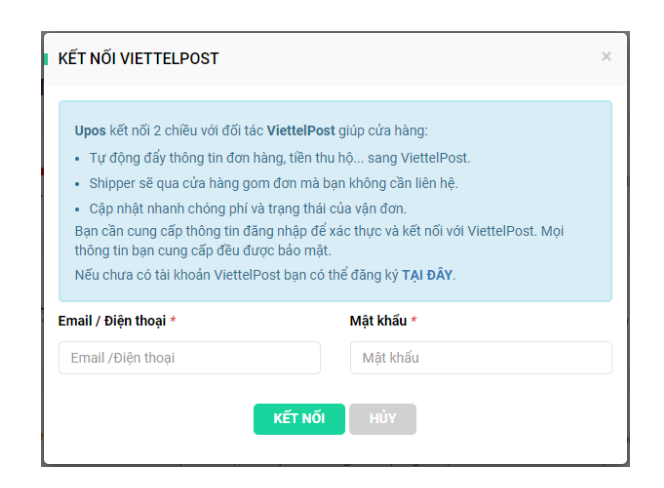

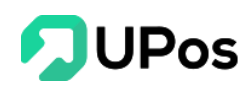

### \* Cách ngắt kết nối đơn vị vận chuyển Viettel Post

Nhấn vào nút **Ngắt kết nối** (menu **Thông tin chung** >> chọn **Đối tác vận chuyển**) ở vị trí đối tác Viettel Post

| 000 |       |                                                                                                    | 2 |
|-----|-------|----------------------------------------------------------------------------------------------------|---|
| Ê   | ĐốI T | NGAT KET NOTVOLĐOLTAC VAN CHUYEN                                                                                                    |   |
|     | J&    | <ul> <li>Lưu ý: sau khi ngắt kết nối thì Upos sẽ:</li> <li>Không thế gửi đơn hàng sang đối tác.</li> <li>Không thế cập nhật trạng thái, vận phí, tiền thu hộ của vận đơn mà quý khách hàng<br/>dã tạo trên Upos.</li> </ul>                                                                        |   |
|     | Giaoh | 2 NGẮT KẾT NÕI ĐÓNG<br>ngtietkiem.vn<br>nhật, không áp dụng dịch vụ hẹn giờ giao hàng, giao hàng hỏa tốc, giao hàng tận phòng tại các khu<br>chung cư.                                                                                                    |   |
|     |       | Giao hàng nhanh (Đã kết nối)         Giải pháp giao hàng, thu hộ chuyên nghiệp với hơn 130 Bưu cục trải dài khắp mọi miền của đất nước.         NGẮT KẾT NỐI           Miền phí thu hộ, miền phí trá hàng, miền phí giao lại 2 lần sau lần đầu thất bại.         NGẮT KẾT NỐI         NGẮT KẾT NỐI |   |
|     | VIET  | Viettel Post (Đã kết nõi)         Viettel Post là doanh nghiệp hàng đầu cung cấp dịch vụ chuyển phát nhanh hàng hoá, bưu kiện tại Việt<br>Nam. Với nhiều gói dịch vụ phù hợp với nhiều nhu cầu vận chuyển khác nhau của khách hàng.                                                                |   |

Sau khi bạn hoàn tất ngắt kết nối, đồng nghĩa với việc bạn đã hủy kết nối với nhà vận chuyển bạn đã chọn khi không có nhu cầu sử dụng.

#### \* <u>Cách tùy chỉnh cấu hình chung về đơn vị vận chuyển Viettel Post</u>

Nhấn chọn nút có hình bánh răng (menu **Thông tin chung** >> chọn **Đối tác vận chuyển**) để tùy chỉnh cấu hình thông tin chung cho đối tác Viettel Post.

| CẤU HÌNH VIETTE   | L POST ×                                   |  |
|-------------------|--------------------------------------------|--|
| Người trả phí:    | 🥥 Người nhận 🛛 🕑 Người gửi                 |  |
| Yêu cầu lấy hàng: | 🥑 Đến lấy hàng tại nhà 🛛 🥑 Gửi tại bưu cục |  |
|                   | Lưu cài đặt Đóng                           |  |

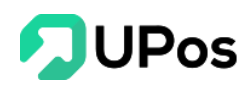

Người bán có thể điều chỉnh các thông tin giao hàng phù hợp và lưu lại. Chỉ cần người bán mở form tạo đơn khấu trừ hoặc tạo đơn giao hàng thì các thông tin giao hàng của Viettel Post sẽ hiển thị như cấu hình đã tùy chỉnh.

Quay về đầu trang

# The End – Thanks For Your Watching.